## KRA Invoicing Context - eTIMS

Access Kenya Revenue Authority services using your eCitizen account.

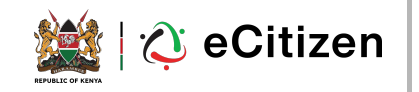

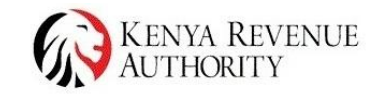

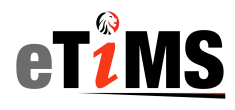

### **Activation of eTims**

- Click on Invoicing (ETIMS) Module.
- To activate, accept the terms and conditions and Privacy Policy.
- Click on Activate E-Invoicing
- A notification upon successful initialisation will be displayed.
- Features under Invoicing module will be visible.

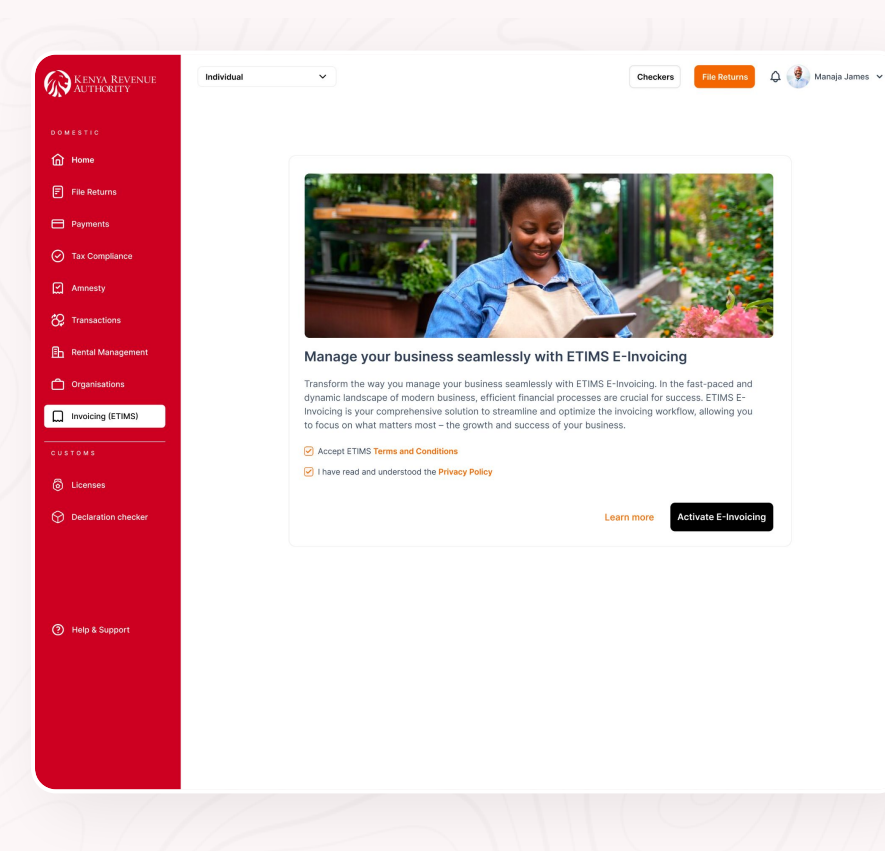

#### Customers

**Customers with PINs** 

This is a listing of customers entailing date added, pin number, name, email details.

- 1. Step 1 Click on Create New Customer
- 2. **Step 2** Add **PIN of customer** and click on **validate**
- 3. **Step 3** Confirm details and click on **Add**.
- 4. **Cancel** takes you back to Step 1 without adding the customer.

| AUTHORITI                                                                                                    | Individual   | ~          |                                                                                                    | Checkers File Returns  | 🗘 🔮 Manaja Ja |
|----------------------------------------------------------------------------------------------------|--------------|------------|----------------------------------------------------------------------------------------------------|------------------------|---------------|
|                                                                                                    | Customers    | S          |                                                                                                    |                        |               |
| Home                                                                                                    | Q Search     |            |                                                                                                    |                        | + Create New  |
| E Ello Botumo                                                                                                    | Date Added   | PIN Number | Name                                                                                                    | Email                  | Action        |
| - He keturis                                                                                                    | Oct 05, 2021 | 0000000000 | North Sun Limited                                                                                                    | northsun@gmail.com     | View          |
| Payments                                                                                                    | Oct 05, 2021 | 000000000  | North Start Limited                                                                                                    | northsun@gmail.com     | View          |
| <ul> <li>Tax Compliance</li> </ul>                                                                                                    | Oct 05, 2021 | 0000000000 | North Pole Limited                                                                                                    | northsun@gmail.com     | View          |
| Amnesty                                                                                                    | Oct 05, 2021 | 0000000000 | World Vision international                                                                                                    | worldvision@africa.com | View          |
| 🛠 Transactions                                                                                                    | Oct 05, 2021 | 0000000000 | MaryAnn hula                                                                                                    | hula@gmail.com         | View          |
| INVOICING                                                                                                    |              |            | 3 Add New Customer                                                                                                    |                        |               |
| IN Y O I C I KG<br>Sales A<br>Invoice<br>Proforma<br>Quotations<br>Quotations<br>Quotations<br>Quotations<br>Quotations                 |              |            | 3 Add New Customer PIN Of Customer XYZ Company 20102223 Wrong User? Cancel EMAIL phthose@gmail.com                               |                        |               |
| INVOLOTION<br>States<br>Involor<br>Proforma<br>Quotations<br>Buotations<br>Austrations<br>Austrations<br>Austrations<br>Use KRA PIN Man | ual          |            | 3 Add New Customer PIN Of Customer XYZ Company 20102223 Wrong User? Cancel EMail. johndoe@gmail.com BLUKK ADDR55 Mombass, Kenya  | 0242-0100              |               |
|                                                                                                    | ual          |            | 3 Add New Customer PIN Of Customer XYZ Company 20102223 Wrong User? Cancel EMAIL Johndoe@gmail.com BELING ADDERSS Mombasa, Kenye | 0242-0100              |               |

#### Customers

#### **Customers without PINs**

#### Click on Create New Customer

- Step 1 Click on Manual under General - Key in the available details requested for.
- 2. **Step 2** On Address Tab Add the details if available
- 3. **Step 3** Other Tab Add the required details if available
- 4. Once all the details are input, click on **Save. Cancel** will automatically delete the data.

Note: Fields marked in \* are mandatory. The save button will only be active once filled

| s Other |               |
|---------|---------------|
|         |               |
|         |               |
|         |               |
|         |               |
|         |               |
|         |               |
|         |               |
|         |               |
|         |               |
|         |               |
|         | $\overline{}$ |
|         |               |
| Cancel  | Save          |
|         |               |
|         |               |
|         |               |
|         |               |
|         |               |
|         |               |
| Address | Other         |
|         |               |
|         |               |
|         |               |
|         |               |
|         |               |
|         |               |
|         |               |

#### Item Management

This module is for creation or managing both products/items and services.

The preview page shows all products and services created. To get more details, click on **view as** shown on **2** 

To add product or service, click on **Create New** 

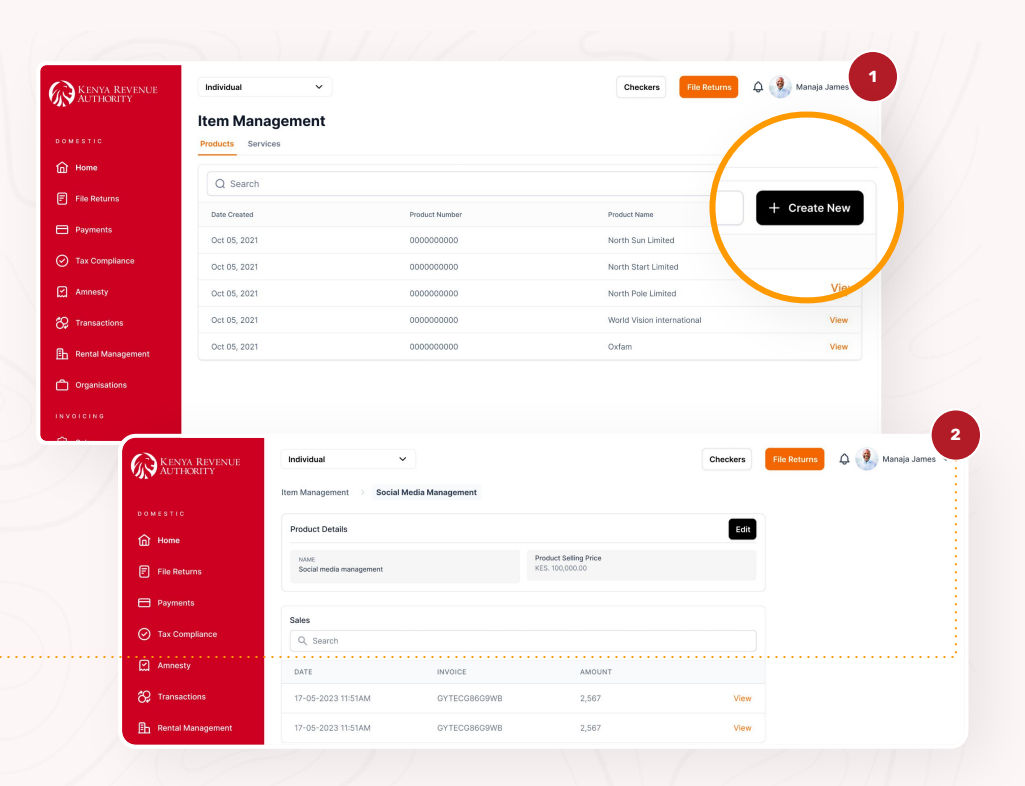

#### Create Product/Service

A product/service can be added by either;

- 1. Multiple Items allows for upload if the item/services are many.
- 2. Add Item This allows for adding one item at a go.

Click on **Add Item** option. Provide the details required then click on **Add** 

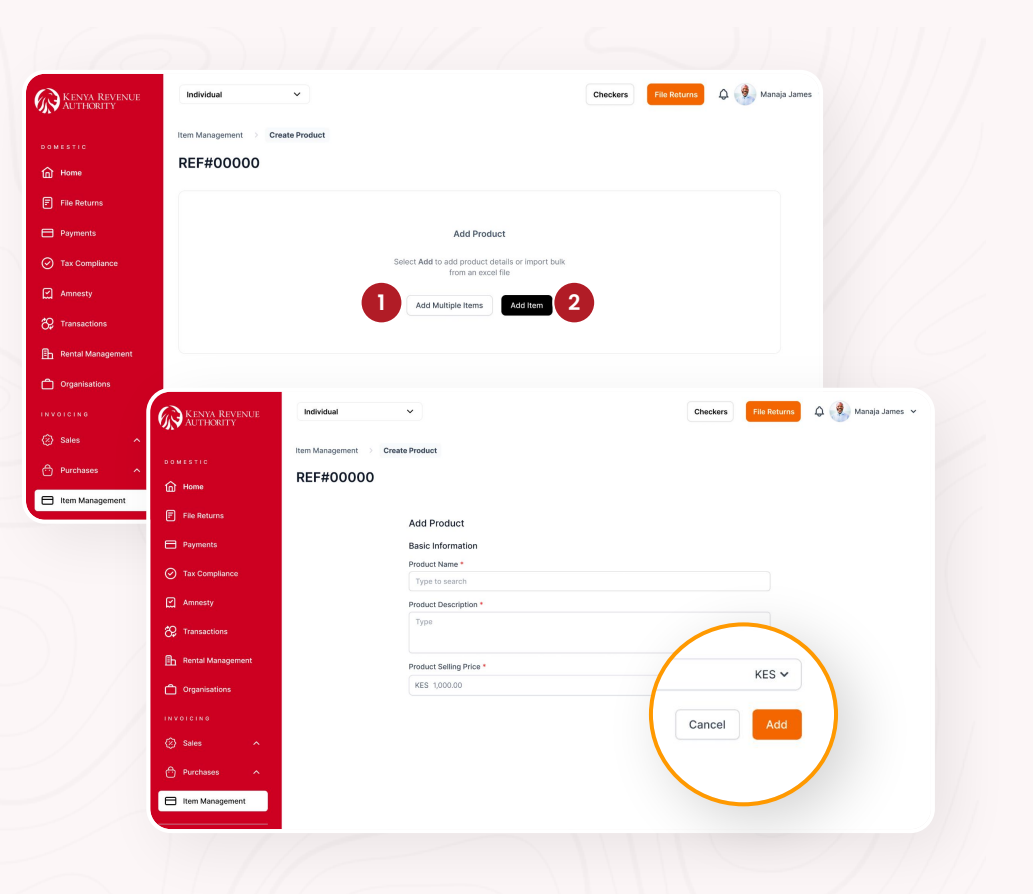

## Item Management -Add Multiple Items

## Select Add Multiple Items Download the CSV template and fill

and save it. Proceed to upload the CSV file. Click on **Submit.** 

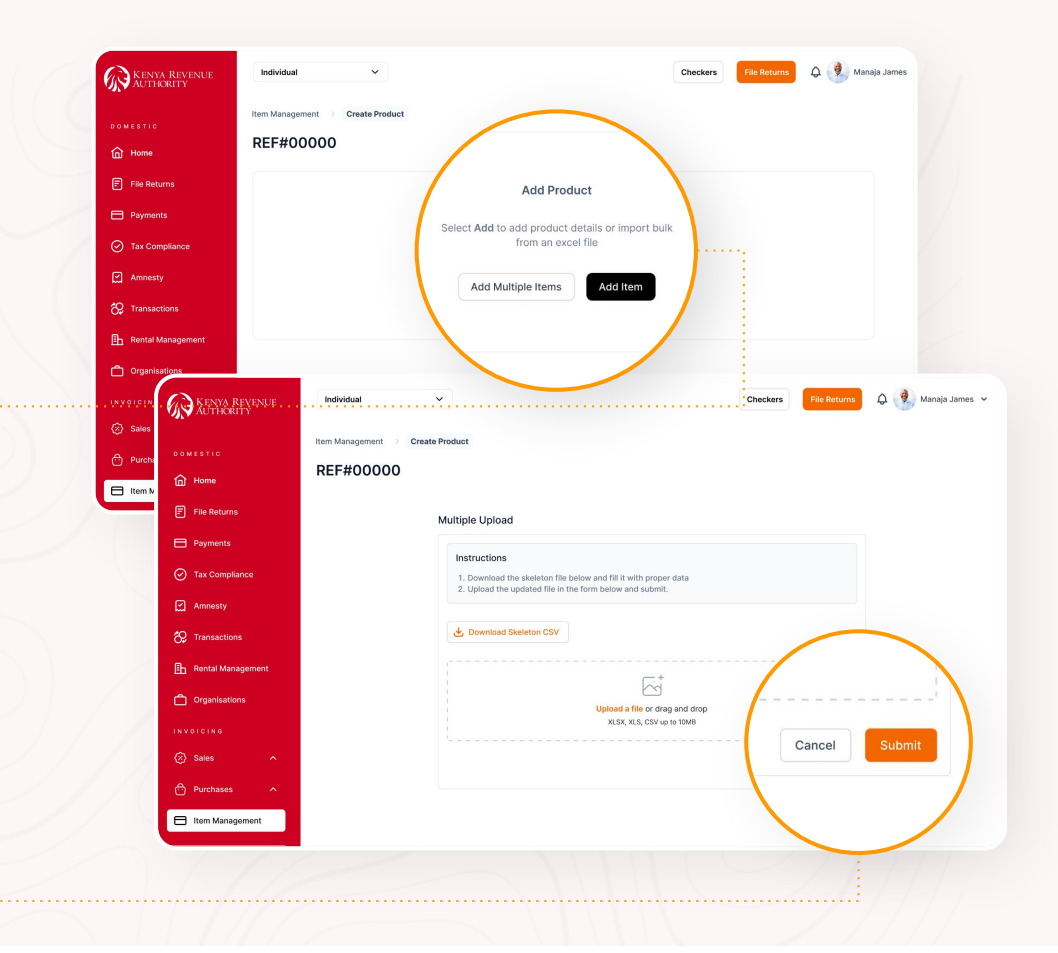

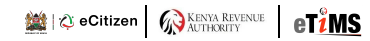

#### **Sales Invoice**

This page will display a listing of all historical sales invoices created.

Hom

Tax I
 Amn
 Amn
 Tran
 Rent

🗂 Orga

Invoice

- Click on **Create Invoice.**
- Click on **View** to get more details on the invoice.

|                                                                                                    |                                                                                                    |                                                                                                    |                                                                                                    | aja James +                                                                                                    |                                                |
|----------------------------------------------------------------------------------------------------|----------------------------------------------------------------------------------------------------|----------------------------------------------------------------------------------------------------|----------------------------------------------------------------------------------------------------|----------------------------------------------------------------------------------------------------|------------------------------------------------|
| Sales Invoice                                                                                                    |                                                                                                    |                                                                                                    |                                                                                                    |                                                                                                    |                                                |
| Q Search                                                                                                    |                                                                                                    |                                                                                                    |                                                                                                    |                                                                                                    |                                                |
|                                                                                                    |                                                                                                    |                                                                                                    |                                                                                                    |                                                                                                    |                                                |
|                                                                                                    |                                                                                                    |                                                                                                    |                                                                                                    |                                                                                                    |                                                |
|                                                                                                    |                                                                                                    | Q                                                                                                    |                                                                                                    |                                                                                                    |                                                |
|                                                                                                    |                                                                                                    | No Depart found                                                                                                    |                                                                                                    |                                                                                                    |                                                |
|                                                                                                    | You                                                                                                    | do not have any Invoices                                                                                                    |                                                                                                    |                                                                                                    |                                                |
|                                                                                                    |                                                                                                    |                                                                                                    |                                                                                                    |                                                                                                    |                                                |
|                                                                                                    |                                                                                                    | Create Invoice                                                                                                    |                                                                                                    |                                                                                                    |                                                |
|                                                                                                    |                                                                                                    |                                                                                                    |                                                                                                    |                                                                                                    |                                                |
|                                                                                                    |                                                                                                    |                                                                                                    |                                                                                                    |                                                                                                    |                                                |
|                                                                                                    |                                                                                                    |                                                                                                    |                                                                                                    |                                                                                                    |                                                |
|                                                                                                    | _                                                                                                    |                                                                                                    |                                                                                                    |                                                                                                    |                                                |
|                                                                                                    |                                                                                                    |                                                                                                    |                                                                                                    |                                                                                                    |                                                |
| KENYA REVENUE                                                                                                    | Individual                                                                                                    | ~                                                                                                    | Checks                                                                                                    | rrs 🛛 File Returns 🗘 🔍 P                                                                                                    | Manaja                                         |
| KENYA REVENUE<br>AUTHORITY                                                                                                    | Individual<br>Sales Invoice                                                                                                    | ~                                                                                                    | Checks                                                                                                    | ars 🛛 File Returns 🗘 🔮 P                                                                                                    | /lanaja                                        |
| KENYA REVENUE<br>AUTHORITY                                                                                                    | Individual Sales Invoice                                                                                                    | ~                                                                                                    | Checke                                                                                                    | File Returns 🗘 🌒 י                                                                                                    | danaja                                         |
| KENYA REVENUE<br>AUTHORITY<br>DOMESTIC<br>Mome                                                                                                    | Individual Sales Invoice Q. Search                                                                                                    | ~                                                                                                    | Check                                                                                                    | rs File Returns Q                                                                                                    | Manaja<br>ente N                               |
| KENYA REVENUE<br>DOMESTIC<br>M Home<br>File Returns                                                                                                    | Individual Sales Invoice Q Search Invoice Date                                                                                                    | Invoice Number                                                                                                    | Check                                                                                                    | rs File Returns 🗘 🔮 (                                                                                                    | danaja<br>eate N                               |
| CONTRACTOR<br>AUTHORITY<br>CONTENTION<br>CONTENTION<br>Frie Returns<br>CONTRACTOR                                                                                                    | Individual Sales Invoice Q Search Invoice Date Oct 05, 2021                                                                                                    | Invice Number 000000000                                                                                                    | Check<br>None<br>North Sun Limited                                                                                                    | rs File Returns Q Q I                                                                                                    | danaja<br>este N                               |
| Contestic Contestic Conte | Individual Sales Invoice C Sales Invoice C Sanch Invoice Date Oct 05, 2021 Oct 05, 2021                                                                                                    | Invaice Number<br>000000000<br>000000000                                                                                                    | Check<br>Norre<br>North Sun Limited<br>North Start Limited                                                                                                    | File Returns         Image: Control of the second second seco | Manaja<br>asto N                               |
| COMESTIC Comestic For Reserve For Reserve Comestic Comestic Comes | Individual Sales Invoice C Sarch Uncire Date C C 05, 2021 C C 05, 2021 C C 05, 2021                                                                                                    | Invaice Number     000000000     000000000     0000000                                                                                               | Check<br>Neme<br>North Sun Limited<br>North Start Limited<br>North Pole Limited                                                                                                    | Fale Returns         Image: Control of the second second seco | Manaja<br>cate N<br>V<br>V                     |
| COMESTIC Comestion Comestic Comestic C | Individual Sales Invoice C. Sarch Uncere Date Oct 05, 2021 Oct 05, 2021 Oct 05, 2021 Oct 05, 2021 Oct 05, 2021                                                                                                    | Invaice Number     000000000     000000000     0000000                                                                                               | Checks Norm North Start Limited North Start Limited North Pole Limited World Vision international                                                                                                    | Totel Returns         Q         Q <thq< th="">         Q         <thq< th=""> <th< td=""><td>Manaja<br/>sate N<br/>V<br/>V<br/>V</td></th<></thq<></thq<>                                                                                                    | Manaja<br>sate N<br>V<br>V<br>V                |
| KINNA RAVENUE      OUSTIC      Hone      File Beturns      Payments      Annossy      Xnonssty      Xnonsetus      Xnonsetus      Xnonse     | Individual Sales Invoice Q. Search Invoice Date Oct 05, 2021 Oct 05, 2021 Oct 05, 2021 Oct 05, 2021 Oct 05, 2021 Oct 05, 2021                                                                                                    | Invice Number     accoccocca     accoccocca     accoccocca     accoccocca     accoccocca     accoccocca     accoccocca     accoccocca     accoccocca | Checks Checks C | Table Retaining         Image: Comparison of the second second secon | Manaja<br>pate N<br>V<br>V<br>V<br>V           |
| KINNA RAVENUE      OUTESTIC      Hone      File Beturns      Payments      Annossy      Tansactions      RenailManagement                                                                                                    | Individual  Sales Invoice  G. Search  Invoice Date  Oct 05, 2021  Oct 05, 2021  Oct 05, 2021  Oct 05, 2021  Oct 05, 2021                                                                                                    | Invsice Number     000000000     000000000     0000000                                                                                               | Nerre     North Sun Limited     North Sun Limited     North Start Limited     North Start Limited     World Vision International     Outlam                                                                                                    | re Cleb Peterins<br>C (1) (1) (1) (1) (1) (1) (1) (1) (1) (1)                                                                                                    | danaja<br>sate N<br>V<br>V<br>V<br>V           |
| KINNA RAVENUE  DOMESTIC      Hone      Fee Returns      Annesty      Tarasactions      henstal Management      Oppendiations                                                                                                    | Introduct           Q: Search           more: Date           Oct 05, 2021           Oct 05, 2021           Oct 05, 2021           Oct 05, 2021           Oct 05, 2021           Oct 05, 2021           Oct 05, 2021           Oct 05, 2021           Oct 05, 2021 | Imsite Rumber     000000000     000000000     0000000                                                                                                | Nerre<br>North Sun Linited<br>North Sun Linited<br>North Pole Linited<br>World Valon International<br>Oxfam                                                                                                    | Total Annueri (KES)<br>Total Annueri (KES)<br>S0,000<br>250,000<br>250,000<br>250,000                                                                                                    | danaja<br>paté N<br>V<br>V<br>V<br>V           |
| KENNA REVENCE      Out & STIC      Hone      Frée Résens      Noves      Tan Compliance      Annosaty      Tansactions      Benta Manugement      Cognisations      Cognisations                                                                                                    | Individual Sales Invoice Q Search Invoice Date Oct 05, 2021 Oct 05, 2021 Oct 05, 2021 Oct 05, 2021 Oct 05, 2021 Oct 05, 2021 Oct 05, 2021 Oct 05, 2021                                                                                                    | Invoice Number     000000000     000000000     0000000                                                                                               | Nerre<br>North Sturt Limited<br>North Sturt Limited<br>North Pole Limited<br>World Valori International<br>Oxfam                                                                                                    | rm File Peterms & & & & & & & & & & & & & & & & & & &                                                                                                    | danaja<br>sate N<br>V<br>V<br>V<br>V<br>V<br>V |
| KINNA REVENUE      OULESTIC      Hone      Fie Acture      Kansa      Annosty      Tansactons      Rental Management      Organisations      ILVECTICE                                                                                                    | Introduct           Q. Search           Wreite Date           Oct 05, 2021           Oct 05, 2021           Oct 05, 2021           Oct 05, 2021           Oct 05, 2021           Oct 05, 2021                                                                     | Invalue Number     000000000     000000000     0000000                                                                                               | Nome     North Sun Limited     North Sun Limited     North Pole Limited     World Vision International     Oxfam                                                                                                    | Tota Annuel (KIS)           Tota Annuel (KIS)           250,000           250,000           250,000                                                                                                    | danaja<br>sate N<br>V<br>V<br>V                |
| CONTENTS  CONTENTS  CONTE | Introduct           Q: Search           Introduct 05, 2021           Oct 05, 2021           Oct 05, 2021           Oct 05, 2021           Oct 05, 2021           Oct 05, 2021                                                                                     | Inster Number     000000000     000000000     0000000                                                                                                | Check<br>Neme<br>North Sun Limited<br>North Pole Limited<br>World Vision International<br>Oxfam                                                                                                    | rm File Patterns ↓ ↓ ↑ ↑<br>↓ ↑ ↑<br>↑ ↑ ↑<br>↑ ↑ ↑<br>↑ ↑ ↑<br>↑ ↑                                                                                                    | đanaja<br>Pate N<br>V<br>V<br>V                |

#### **Create Sales Invoice**

Select the Type of Sale Fill in the rest of the details required such as:

- Upload of Logo This will appear on the invoice
- **Type of sale** Business to Business option, or Business to customer
- Customer Name select from customers created
- **Type of Tax** Select the default option for Non-Vat
- Due date for Invoice
- Items details by Add Item or Add Multiple Items option.

- Add from the Item Management or create new item/service.
- Term and conditions this is optional and represents instructions to the buyer
- Add Payment Method Payment Instruction to buyer on how to settle

| NYA REVENUE<br>THORITY | Individual 🗸                                     | Checkers File Returns 🗘 👰 Maraja James             |
|------------------------|--------------------------------------------------|----------------------------------------------------|
|                        | Sales Invoice > Create Sales Invoice             |                                                    |
|                        | INV:00000                                        | Cancel Serve and Serve                             |
|                        |                                                  |                                                    |
|                        | Busines To Business O Business To Customer       |                                                    |
|                        | Upload Logo                                      |                                                    |
|                        | Ŷ                                                |                                                    |
|                        | Click to upload or drag and drop<br>Doel CSV the |                                                    |
|                        | Customer Details                                 |                                                    |
| d Managaman            | Customer Name                                    | Billing Address Information                        |
|                        | Select                                           | ✓ Enter Full Billing Address                       |
|                        | Email Address                                    |                                                    |
|                        |                                                  |                                                    |
|                        | Invoice Details                                  |                                                    |
| 50                     | Type Of Tax                                      | Add Note                                           |
|                        | Non-Tax                                          | ~ Туре                                             |
|                        | Due Date                                         |                                                    |
|                        |                                                  |                                                    |
|                        | Itome Dataile                                    |                                                    |
|                        |                                                  |                                                    |
|                        |                                                  |                                                    |
|                        |                                                  | Add Sales Items Below                              |
|                        |                                                  | Select Add to add details of items sold            |
|                        |                                                  | Add Multiple Items Add Item                        |
|                        |                                                  |                                                    |
|                        |                                                  |                                                    |
|                        | Terms and Conditions                             | Attachments                                        |
| & Support              | Type                                             | ଜ                                                  |
|                        |                                                  | Click to upload or drag and drop<br>Exect CSV file |
|                        | Select Payment method                            |                                                    |
|                        | M-peta<br>07123456789                            | •                                                  |
|                        |                                                  |                                                    |
|                        | CASH                                             |                                                    |

#### **Create Sales Invoice**

Upon filling in the invoice details. You can either:

- 1. Cancel Invoice Delete the invoice created.
- 2. Save Creates an invoice.
- 3. Save and Send Allows user to save the invoice and share with buyer via email.
- 4. Edit Allows for change of the item content.
- 5. Delete this allows for removal of the line item.

| KENYA REVENUE<br>AUTHORITY | Individual               | ~                                            |                       |                        | Checkers File Ret                      | turns 🛕 🌒 M | tanaja James 🗸 |
|----------------------------|--------------------------|----------------------------------------------|-----------------------|------------------------|----------------------------------------|-------------|----------------|
|                            | Sales Invoice 🔿 Create S | iales Invoice                                |                       |                        |                                        | 2           | 3              |
| G Home                     | Create Sales In          | voice                                        |                       |                        |                                        | ancel Save  | Save and Send  |
| File Returns               | Upload Logo              |                                              |                       |                        |                                        |             |                |
| Payments                   |                          | Ģ                                            |                       |                        |                                        |             |                |
| Tax Compliance             |                          | Click to upload or drag an<br>Excel CSV file | d drop                |                        |                                        |             |                |
| Amnesty                    | Customer Details         |                                              |                       |                        |                                        |             |                |
| 😚 Transactions             | Customer Name            |                                              |                       | Billing Address Inform | nation                                 |             |                |
| Eb Rental Management       | SolaPower LTD PIN B93    | 0093993                                      | ~                     | Enter Full Billing     | Address                                |             |                |
|                            | Email Address            |                                              |                       |                        |                                        |             |                |
|                            |                          |                                              |                       |                        |                                        |             |                |
| INVOICING                  | Invoice Details          |                                              |                       |                        |                                        |             |                |
| (a) sales                  | Select                   |                                              | ~                     | Type                   |                                        |             |                |
| Proforma                   | Due Date                 |                                              |                       |                        |                                        |             |                |
|                            | E Select date            |                                              |                       |                        |                                        |             |                |
|                            | Items Details            |                                              |                       |                        |                                        |             | Add Item       |
|                            | Date                     | Product/Service                              | Description           | Quantity               | Unit Cost KES                          | Amount MES  |                |
| Item Management            | Oct 05, 2021             | HP laptop                                    | HP laptop             | 1                      | 80,000                                 | 4           | 0 0            |
|                            | Oct 05, 2021             | lphone 14 pro                                | The iPhone 14 Pro Max | 5                      | 250,000                                | 1.250,000   | 0 0            |
| C Licenses                 |                          |                                              |                       |                        | Sub total                              | 1,330,000   |                |
| Declaration checker        |                          |                                              |                       | Dis                    | count % 🗸                              | 10%         |                |
|                            |                          |                                              |                       |                        | Total                                  | 1,300,000   |                |
|                            | Terms and Conditions     |                                              |                       | Attachments            |                                        |             |                |
| 🕐 Help & Support           | Туре                     |                                              |                       |                        | Click to upload or dra<br>Excel CSV fi | eg and drop |                |
|                            | Select Payment method    |                                              | 0                     |                        |                                        |             |                |

### **Sales Invoice**

Upon completion of uploading relevant information or filling relevant details provided the system displays the sales invoice.

**Download** the invoice or **send** to customers via email. An eTims generated Sales Invoice will have:

- 1. **QR Code** this can be scanned to avail the invoice details.
- 2. eTims CU Invoice number.
- 3. eTims Logo.

| 4YA REVENUE<br>FHORITY | Individual ~                        |                                                                                                    |                                                                            |                                        | Checkers        | File Ret               |         |      |      |
|------------------------|-------------------------------------|----------------------------------------------------------------------------------------------------|----------------------------------------------------------------------------|----------------------------------------|-----------------|------------------------|---------|------|------|
| ¢                      | Sales Invoice > Create Sales Invoic | 0                                                                                                    |                                                                            |                                        |                 |                        | () Down | load | Send |
| •                      | Create Sales Invoice                |                                                                                                    |                                                                            |                                        |                 |                        | 0       |      |      |
| Returns                |                                     |                                                                                                    |                                                                            |                                        |                 | DINN                   |         |      |      |
| nents                  |                                     | Sterling                                                                                                    |                                                                            |                                        | Ę               |                        |         |      |      |
| Compliance             |                                     |                                                                                                    |                                                                            |                                        | ×,              |                        |         |      |      |
| esty                   |                                     | INVOICE                                                                                                    |                                                                            |                                        | hio             | 04 D 507902360         |         |      |      |
| sactions               |                                     | Invoice from:                                                                                                    | Invoice to:                                                                |                                        | Invoice number: |                        |         |      |      |
| tal Management         |                                     | Sterling Itd                                                                                                    | Mauro Sicard                                                               |                                        | Nº: 000027      |                        |         |      |      |
|                        |                                     | contact@maurosicard.com<br>Mombasa PLAZA, P.O.BOX 94109,<br>Natrobi Kenne                                                                                                    | contact@maurosicand.<br>Pablo Alto, San Francis<br>United States of Americ | con<br>co, CA 92102,<br>ca             | Invoice Date:   |                        |         |      |      |
| ansauons               |                                     | Louise, Marga                                                                                                    | 08120 856 - 0989                                                           |                                        |                 |                        |         |      |      |
| NO                     |                                     | Item                                                                                                    |                                                                            | Price                                  | Qty             | Total                  |         |      |      |
| ine                    |                                     | Web design                                                                                                    |                                                                            | KES 5,250.00                           | 1 KES 5,        | 250.00                 |         |      |      |
| forma                  |                                     | Brand book design                                                                                                    |                                                                            | KES 2,750.00                           | 1 KES 2,        | 750.00                 |         |      |      |
| otations               |                                     | UU/UX app design                                                                                                    |                                                                            | KES 7,520.00                           | 1 KES 7,        | 520.00                 |         |      |      |
| stomers                |                                     |                                                                                                    |                                                                            |                                        |                 |                        |         |      |      |
| chases ^               |                                     | Terms & Conditions:<br>Fees and payment terms will be establish<br>contract or agreement prior to the correspondence of the correspondence of the corresponden | hed in the<br>rencement of the                                             | Subtotal<br>Discount (Special Offer    | ) KES 1         | 15,520.00<br>IS 520.00 |         |      |      |
| Management             |                                     | project. An initial deposit will be required<br>design work begins. We reserve the righ<br>halt work in the event of non-payment.                                                                                                    | t before any<br>t to suspend or                                            | Invoice total                          | KES 15,7        | 50.00                  |         |      |      |
|                        |                                     | Note:<br>Fees and payment terms will be establish                                                                                                    | hed in the                                                                 |                                        |                 |                        |         |      |      |
| мв                     |                                     | project. An initial deposit will be required<br>design work begins. We reserve the righ<br>halt work in the event of non-payment.                                                                                                    | i before any<br>it to suspend or                                           |                                        |                 |                        |         |      |      |
| enses                  |                                     |                                                                                                    |                                                                            |                                        |                 |                        |         |      |      |
| claration checker      |                                     | 🗘 eCitizen                                                                                                    |                                                                            |                                        |                 |                        |         |      |      |
|                        |                                     | THIS DOCUMENT IS COMP                                                                                                    | UTER GENERATED AND THEREFORE NO                                            | FINANCE. IT IS VALID DOCUMENT ISSUED U | NORE ED FIZEN   |                        |         |      |      |
|                        |                                     |                                                                                                    |                                                                            |                                        |                 |                        |         |      |      |
|                        |                                     |                                                                                                    |                                                                            |                                        |                 |                        |         |      |      |
| p & Support            |                                     |                                                                                                    |                                                                            |                                        |                 |                        |         |      |      |
|                        |                                     |                                                                                                    |                                                                            |                                        |                 |                        |         |      |      |

## Invoice Items Preview

- Step 1 In this section the user gets to view a listing of invoice items it entails; date, product/services, description, quantity, unit cost, amount and an add item button above.
- **Step 2** In this section the displays the customer's details, invoice details and items details.

| KENYA REVENUE<br>AUTHORITY                                                                                                    | Individual    | ~                                      |                              | Checkers                             | File Returns 🗘 🔮                                | Manaja James 👻                                                                                                    |
|----------------------------------------------------------------------------------------------------|---------------|----------------------------------------|------------------------------|--------------------------------------|-------------------------------------------------|----------------------------------------------------------------------------------------------------|
| IN THE REAL PROPERTY OF THE REAL PROPERTY OF THE RO | Sales Invoice |                                        |                              |                                      |                                                 |                                                                                                    |
| n Home                                                                                                    | Q Search      |                                        |                              |                                      | + c                                             | reate New                                                                                                    |
| Elle Returns                                                                                                    | Invoice Date  | Invoice Number                         | Due Date                     | Total Amount (KES)                   | Status                                          |                                                                                                    |
|                                                                                                    | Oct 05, 2021  | 0000000000                             | Oct 05, 2021                 | 80,000                               | Paid                                            | View                                                                                                    |
| Payments                                                                                                    | Oct 05, 2021  | 0000000000                             | Oct 05, 2021                 | 250,000                              | Pending                                         | View                                                                                                    |
| <ul> <li>Tax Compliance</li> </ul>                                                                                                    | Oct 05, 2021  | 000000000                              | Oct 05, 2021                 | 250,000                              | Paid                                            | View                                                                                                    |
| Amnesty                                                                                                    | Oct 05, 2021  | 0000000000                             | Oct 05, 2021                 | 250,000                              | Pending                                         | View                                                                                                    |
| C Transactions                                                                                                    | Oct 05, 2021  | 000000000                              | Oct 05, 2021                 | 250,000                              | Paid                                            | View                                                                                                    |
| Organisations<br>NLE                                                                                                    |               |                                        |                              |                                      | ۵                                               | DORCAS KARUN                                                                                                    |
| Organizations       SRE     Individual ~       Sees tracker > WVR4TDJL       Organalizations       Customer Details                                                                                                    | clas          | Items De                               | talis                        | 1999 941                             | ۵<br>۱                                          | Unw PDF + Cross                                                                                                    |
| Organizations                                                                                                    | otas          | Rems Dr<br>Press<br>remote             | <b>tais</b><br>three a       | naudose Quarty<br>styrį 10           | Q.<br>Uurtew                                    | (*) DORCAS KANU<br>View PDF + Creatives                                                                                                    |
| Cognesions                                                                                                    | ata           | Rem D<br>Podat<br>restore              | <b>tais</b><br>Charles D     | worpen Santy<br>nyy D                | Cuer Ceal<br>Subtotal<br>Discount               | ( doncas kanuu<br>View PDF + Creative<br>View PDF + Creative<br>SSO                                                                                                    |
| Cognesiston      Control      Control        |               | Keens De<br>Predec                     | <b>talı</b><br>Kanlar<br>K   | norpan <mark>Saanty</mark><br>nhyi D | Contraction<br>Subtraction<br>Discount<br>Total | View PDF + Crest                                                                                                    |
| Cognesion      Control      Control          |               | Term Di<br>Pase<br>Pase                | <b>sati</b><br>Ginnia a<br>S | nurotan Guaty<br>alipi S             | C<br>www.cw<br>Solateski<br>Discover<br>Tetal   | (2) BORCAS KARUU<br>View PDF + Creat<br>1985<br>500                                                                                                    |
| Cognetation     Control      Control         |               | Neero O                                | <b>Kelb</b> 8                | wurken dawity<br>Arysy 10            | Contrast<br>Substant<br>Discount<br>Total       | (2), CORCAS KARAN<br>Vine POT 2: COM<br>1955                                                                                                    |
| Opposition           VILE         Image: Image: I                                                           |               | Item 0<br>Item 0<br>Item<br>Tem<br>Tem | nata<br>doloma a<br>d        | manana Saanty<br>ngya D              | Current<br>Buttoral<br>Directorit<br>Total      | ر المراجع المراجع<br>المراجع المراجع المراجع المراجع المراجع المراجع المراجع المراجع المراجع المراجع المراجع المراجع المراجع المراجع<br>مراجع المراجع المراجع المراجع المراجع المراجع المراجع المراجع المراجع المراجع المراجع المراجع المراجع المراجع ال |
|                                                                                                    |               | Nem O                                  | <b>tati</b><br>dotana 8      | wongawa Bawang<br>aligni 10          | C<br>Babanat<br>Descent<br>Tetal                | С., ВОИСКА КАНИН<br>View POF В. С. Сани<br>500                                                                                                    |
| Image: control to the second to the second to the                        |               | Nem O                                  | <b>sata</b> 8                | nungan Guary<br>Ingi U               | Current<br>Southard<br>Dimonet<br>Tetal         | View Port Create<br>Xiew Port Create<br>Xiew Port                                                                                                    |

2

#### **Credit Note**

Credit Note Module shows a view of all credit notes created.

To create Credit Note. Click on Sales Invoice module. Proceed to click on **View** of the invoice to be canceled as shown on screen **2** 

| enya Revenue<br>jthority                                                  | Individual                                                                                                    | ~                                  |                                                     |                          |                                                                                   | Checkers | File Returns                                                                                                    | Manaja Jam                                                                       |          |
|---------------------------------------------------------------------------|----------------------------------------------------------------------------------------------------|------------------------------------|-----------------------------------------------------|--------------------------|-----------------------------------------------------------------------------------|----------|----------------------------------------------------------------------------------------------------|----------------------------------------------------------------------------------|----------|
|                                                                           | Credit Notes                                                                                                    |                                    |                                                     |                          |                                                                                   |          |                                                                                                    |                                                                                  |          |
|                                                                           | Q Search                                                                                                    |                                    |                                                     |                          |                                                                                   |          |                                                                                                    |                                                                                  |          |
| lome                                                                      | Creafit Mate Data                                                                                                |                                    | union Mumber                                        |                          | it Note Paf                                                                       |          | Total Amount ///EC                                                                                                    |                                                                                  |          |
| ile Returns                                                               | Oct 05, 2021                                                                                                    |                                    | 00000000                                            | 000                      | 0000000                                                                           |          | 80.000                                                                                                    | ) View                                                                           |          |
| ayments                                                                   | Oct 05, 2021                                                                                                    | -                                  | 00000000                                            | 000                      | 0000000                                                                           |          | 250.000                                                                                                    | ) View                                                                           |          |
| ax Compliance                                                             | Oct 05, 2021                                                                                                    | 0                                  | 00000000                                            | 000                      | 0000000                                                                           |          | 250,000                                                                                                    | View                                                                             |          |
| mnesty                                                                    | Oct 05, 2021                                                                                                    | 0                                  | 00000000                                            | 000                      | 0000000                                                                           |          | 250,000                                                                                                    | ) View                                                                           |          |
| ransactions                                                               | Oct 05, 2021                                                                                                    | 0                                  | 00000000                                            | 000                      | 0000000                                                                           |          | 250,000                                                                                                    | ) View                                                                           |          |
| ental Management                                                          |                                                                                                    |                                    |                                                     |                          |                                                                                   |          |                                                                                                    |                                                                                  |          |
| entermonegement                                                           |                                                                                                    |                                    |                                                     |                          |                                                                                   |          |                                                                                                    |                                                                                  |          |
|                                                                           |                                                                                                    |                                    |                                                     |                          |                                                                                   |          |                                                                                                    |                                                                                  |          |
|                                                                           |                                                                                                    |                                    |                                                     |                          |                                                                                   |          |                                                                                                    |                                                                                  |          |
| enya Revenue<br>jthority                                                  | Individual                                                                                                    | ~                                  |                                                     |                          |                                                                                   | Checkers | File Returns                                                                                                    | Manaja Ja                                                                        | 2        |
| enya Revenue<br>jthority                                                  | Individual<br>Sales Invoice                                                                                      | ~                                  |                                                     |                          |                                                                                   | Checkers | File Returns                                                                                                    | Manaja Ja                                                                        | 2        |
| ENYA REVENUE<br>UTHORITY<br>TIC                                           | Individual Sales Invoice                                                                                         | ~                                  |                                                     |                          |                                                                                   | Checkers | File Returns                                                                                                    |                                                                                  | 2        |
| ENYA REVENUE<br>UTHORITY<br>TIG<br><b>ne</b>                              | Individual Sales Invoice Q Search                                                                                | ~                                  |                                                     |                          |                                                                                   | Checkers | File Returns                                                                                                    | Manaja Ja                                                                        | 2        |
| enya Revenue<br>ithority<br>tic<br>ne<br>Roturns                          | Individual Sales Invoice Q Search Invoice Date                                                                   | ► Im                               | voice Number                                        | Nam                      | 0                                                                                 | Checkers | File Returns                                                                                                    | Manaja Ja<br>+ Create New                                                        | 2        |
| ENYA REVENUE<br>THORITY<br>TIG<br>Returns                                 | Individual Sales Invoice Q Search Invoice Date Oct 05, 2021                                                      | ✓                                  | voice Number                                        | Nam<br>Nor               | e<br>th Sun Limited                                                               | Checkers | File Returns                                                                                                    | Manaja Ja<br>+ Create New<br>5)<br>10 View                                       | 2        |
| ENYA REVENUE<br>THORITY<br>TIC<br>Returns<br>ments                        | Individual Sales Invoice C Search Invoice Date Oct 05, 2021 Oct 05, 2021                                         | ~<br>Im<br>00                      | voice Number<br>100000000                           | Nam<br>Nor<br>Nor        | e<br>th Sun Limited<br>ih Start Limited                                           | Checkers | File Returns                                                                                                    | Manaja Ja<br>+ Create New<br>5)<br>10 View<br>0                                  | 2<br>Vie |
| NYA REVENUE<br>ITHORITY<br>ne<br>Returns<br>ments<br>Compliance           | Individual Sales Invoice C Search Invoice Date Oct 05, 2021 Oct 05, 2021 Oct 05, 2021                            | ~<br>Im<br>00                      | voice Number                                        | Nam<br>Nor<br>Nor        | e<br>In Sun Limited<br>In Start Limited<br>In Pole Limited                        | Checkers | File Returns                                                                                                    | Manaja Ja     H Create New     View     View     O                               | 2<br>Vie |
| ENYA REVENUE<br>TTEORITY<br>ne<br>Returns<br>ments<br>Compliance<br>nesty | Individual Sales Invoice C. Search Invoice Date Oct 05, 2021 Oct 05, 2021 Oct 05, 2021 Oct 05, 2021 Oct 05, 2021 | ~<br> im<br>  00<br>00<br>00<br>00 | voice Number<br>100000000<br>100000000<br>100000000 | Nam<br>Nor<br>Nor<br>Wor | e<br>h Sun Limited<br>h Start Limited<br>h Pole Limited<br>d Vision international | Checkers | File Returns         P           Total Amount MEE         80,00           250,00         250,00           250,00         250,00 | Manaja Ja     Horizate New     View     View     View     View     View     View | 2<br>Vie |

## **Credit Note**

Click on Invoice view. To create Credit Note - Click on **Create Credit Note** 

- A credit note can either be:
- 1. Partial Credit Note applies to partial cancellation.
- 2. Full Credit Note -applies to cancellation of the full invoice.

#### Select the type of credit note.

Note: For partial credit note can only be done once. KRA does not allow for multiple partial credit notes for the same invoice. However, it does allow for full credit note after the first partial credit note is done.

| ČENYA REVENUE<br>AUTHORITY<br>99 March 2007000001 | E Individual V                |      |                 |             |          |                      | KARIUKI GATHONI 👻    |
|---------------------------------------------------|-------------------------------|------|-----------------|-------------|----------|----------------------|----------------------|
| ome                                               | Original Invoice Credit notes |      |                 |             |          |                      |                      |
| le Returns                                        | INVR4TDJL                     |      |                 |             |          |                      |                      |
| ayments                                           | Customer Details              |      | Items Details   |             |          | View PDF             | + Create Credit Note |
| ax Compliance                                     | NIME                          |      | Product/Service | Description | Quantity | Un                   | Full credit note     |
| mnesty                                            | ARIUK01 TEST ORCAS10          |      | remote          | sdfghj      | 10       | ES                   | Partial credit note  |
| icina<br>ales ^                                   | PIN<br>A001979963X            |      |                 |             |          | Subtotal<br>Discount | 10                   |
| woice                                             | BILLING ADDRESS               |      |                 |             |          | Total                | KES 4,990            |
| roforma                                           | South of Nairobi              |      |                 |             |          |                      |                      |
| uotations                                         | Invoice Details               | Paid |                 |             |          |                      |                      |
| ustomers<br>redit Notes                           | TYPE OF INVOICE<br>sale       |      |                 |             |          |                      |                      |
| urchases 🗸                                        | DUE DATE<br>2024-01-07        |      |                 |             |          |                      |                      |
|                                                   | INVOICE DATE<br>2024-01-07    |      |                 |             |          |                      |                      |
|                                                   | PAYMENT METHOD<br>cash        |      |                 |             |          |                      |                      |
|                                                   | ADD NOTE                      |      |                 |             |          |                      |                      |
|                                                   | TERMS AND CONDITIONS          |      |                 |             |          |                      |                      |

#### **Partial Credit Note**

For partial credit note options. The change can be done on:

- 1. Quantity.
- 2. unit price.
- 3. Removal of an item. However, all items cannot be removed.
- 4. Also addition of new items is not possible for a credit note.

## **Full Credit Note**

For full credit note option. The user is able to cancel the full invoice.

| Sales Invoices  | > INV#12345         | 66 Create Credit M             | lote                            |                             |                |          |
|-----------------|---------------------|--------------------------------|---------------------------------|-----------------------------|----------------|----------|
| REF#00          | 000                 |                                |                                 |                             |                | Cancel   |
| Customer Det    | ails                |                                |                                 |                             |                |          |
| Customer Name   | 1                   |                                |                                 | Billing Address Information |                |          |
| ABC Compa       | ny                  |                                |                                 | 13 Jacaranda Avenue         |                |          |
| Email Address   |                     |                                |                                 |                             |                |          |
| abc254@co       | mpany.com           |                                |                                 |                             |                |          |
| Credit Note D   | etails              |                                |                                 |                             |                |          |
| Type Of Tax     |                     |                                |                                 | Add Note                    |                |          |
| Non-Tax         |                     |                                | ~                               | Some Info                   |                |          |
| Due Date        |                     |                                |                                 |                             |                |          |
| ₫ 22-11-20      | 23                  |                                |                                 |                             |                |          |
| Items Details   |                     |                                |                                 |                             |                |          |
| Date            |                     | Product/Service                | Description                     | Quantity                    | Unit Cost KES  | Amount K |
| Oct 05, 202     | í.                  | HP laptop                      | HP laptop                       | 1                           | 80,000         | 80,0     |
| Oct 05, 202     | 1                   | Iphone 14 pro                  | The iPhone 14 Pro Max           | 5                           | 250,000        | 1.250,00 |
| Terms and Con-  | ditions             |                                |                                 | Attachments                 |                |          |
| Lorem Ipsum Dr  | Jor Sit Amet, Conse | ectetur Adipiscing Elit, Sed D | to Eiusmod Tempor Incididunt Ut |                             | 2              |          |
| Cabore Li boron | r magna Anqua.      |                                |                                 | Click                       | (4)            |          |
|                 |                     |                                |                                 | CIICK                       | Excel CSV file |          |

## **Credit Note**

Upon completion of creating a credit note the system displays the credit note alongside a **download** and **send** button. **Download** the invoice or **send** to 63

ĉ

customers via email. An etims generated Sales Credit Note will have;

- 1. QR Code- this can be scanned to avail the invoice details.
- 2. eTims credit note number
- 3. eTims Logo .

| Individual          | ~                                                                                                    |                                                                       | Checkers                | Retu             |
|---------------------|----------------------------------------------------------------------------------------------------|-----------------------------------------------------------------------|-------------------------|------------------|
| Credit Notes 🔅 Crea | ate Credit Note                                                                                                    |                                                                       |                         |                  |
| REF#123465          | 6                                                                                                    |                                                                       |                         | Download         |
|                     |                                                                                                    |                                                                       |                         |                  |
|                     |                                                                                                    |                                                                       |                         | eor.             |
|                     | Sterling .                                                                                                    |                                                                       | <b>①</b> 繫              |                  |
|                     |                                                                                                    |                                                                       | Credit note ID          | 507982240        |
|                     | CREDIT NOTE                                                                                                    |                                                                       |                         |                  |
|                     |                                                                                                    | _                                                                     | _                       | _                |
|                     | Sterling Itd                                                                                                    | Mauro Sicard                                                          | Crecit note<br>Nº: 0000 | 027 2            |
|                     | PIN: 00000001<br>contact@maurosicard.com<br>Merchana R 474, P.O.BOX 04109                                                                                         | PIN: 0000000<br>contact@maurosicard.com<br>Marsabit plaza, Ngong road | Credit note             | P Dane:          |
|                     | Nairobi, Kenya                                                                                                    | Nairobi, Kenya<br>070000000                                           | 23/03/2                 | 2023             |
|                     | lines                                                                                                    | Price                                                                 | Otv                     | Total            |
|                     |                                                                                                    |                                                                       | wiy                     |                  |
|                     | Web design                                                                                                    | KES 5,250.00                                                          | 1 KES 5,25              | 50.00            |
|                     | Brand book design                                                                                                    | KES 2,750.00                                                          | 1 KES 2,75              | 50.00            |
|                     | UI/UX app design                                                                                                    | KES 7,520.00                                                          | 1 KES 7,52              | 20.00            |
|                     | Torres & Anna Delana                                                                                                    |                                                                       |                         |                  |
|                     | Fees and payment terms will be established in the<br>contract or agreement prior to the commencement o<br>project. An initial deposit will be required before any | of the TAX:                                                           | rffer) KES 5<br>KES 5   | 520.00<br>750.00 |
|                     | design work begins, we reserve the right to suspend<br>halt work in the event of non-payment.                                                                     | Credit note total                                                     | KES 15,750              | 0.00             |
| · · · ·             | Note:<br>More to the traditional with users                                                                                                    |                                                                       |                         | :                |
|                     | Hope to do business with you                                                                                                    |                                                                       |                         |                  |
|                     | THIS DOCUMENT IS COMPUTER GENERATI                                                                                                    | ED AND THEREFORE NOT SIGNED. IT IS VALID DOCUMENT SO                  | UED UNDER ECTIZEN       |                  |
|                     |                                                                                                    |                                                                       |                         |                  |
| _                   |                                                                                                    |                                                                       |                         |                  |

|                                       |                                                                                                    | Checkers File Returns Q Mar                         |
|---------------------------------------|----------------------------------------------------------------------------------------------------|-----------------------------------------------------|
|                                       | Download                                                                                                    | Send Email<br>To makiny@gmail.com                   |
| Sena Crealt Note                      |                                                                                                    | Subject Invoice from ABC Company                    |
|                                       | Cold leads be<br>Tax Correc<br>Sterring Its Mauro Scard NY:000027                                                                                                    | Body A short explanation about the product/ service |
|                                       | Abrotesty     Andresty     Andresty | 3                                                   |
|                                       | Contransacti<br>Proces Ony Total<br>Proces Ony Total                                                                                                    | Cancel Send and Close                               |
| lick the Send button                  | Web ensign         HES 151000         1         HES 525000           Crganitas         Branchowk Georgen         HES 1270000         1         HES 2270000                                                                                                    |                                                     |
|                                       | TIN V 0 I C I N 0 UXXX Ng-design KES750000 1 KES750000                                                                                                    |                                                     |
| еу.                                   | Output         Solution         France Landmark         Default         Default         EXESTISSED           Image of a guarantee for a guarantee for a first animate for the manufacture for the manufacture fort the manufacture for the manufacture for the manufacture fort                                                                                       |                                                     |
|                                       | CoveRows Intal KES 15,750.00                                                                                                    |                                                     |
| Email address.                        | CUSTONS 🖒 eCitizen                                                                                                    |                                                     |
| The subject.                          | . C. Leanses                                                                                                    | ······                                              |
| Body of the email.                    | Declarati     TOTAL                                                                                                    | KES 0.00                                            |
| Click <b>send and close</b> button or |                                                                                                    |                                                     |
| Cancel                                |                                                                                                    |                                                     |
|                                       | Help & Support                                                                                                    | 1.1.2.1.1                                           |

#### **Proforma Invoice**

#### This is a listing entails:

- Invoice date.
- Invoice number.
- Name.
- Total amount
- View button.

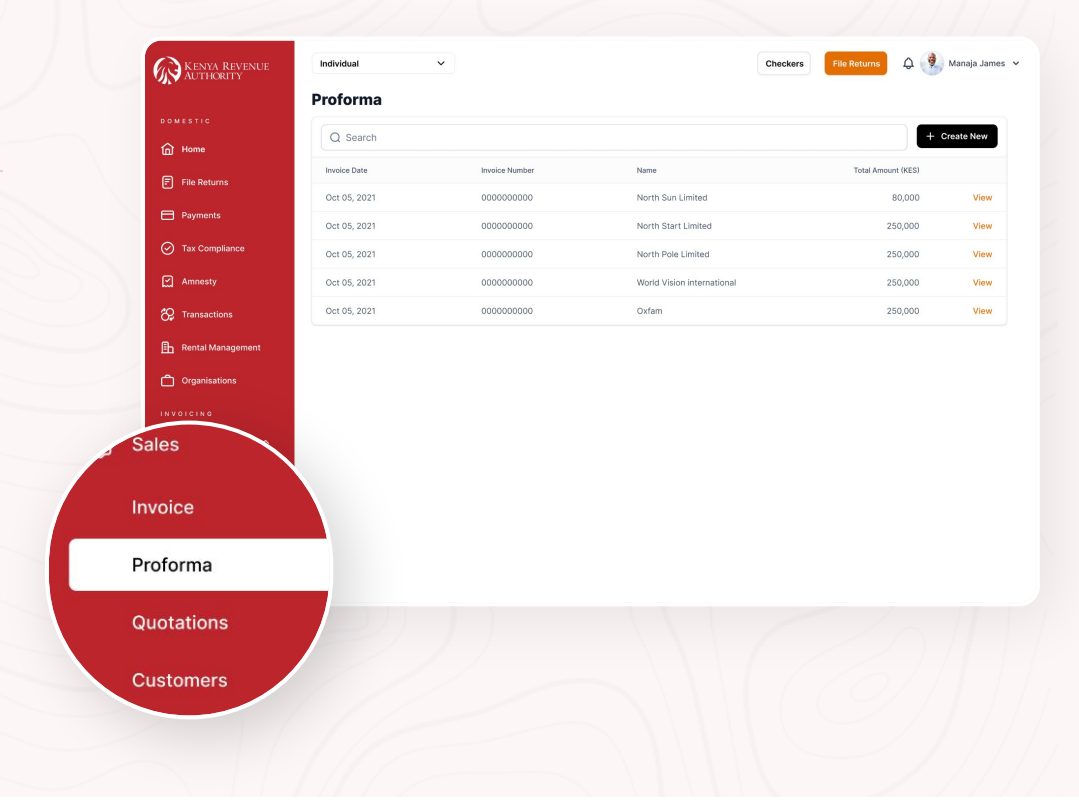

#### Create Proforma Invoice

Type of Sales is in two categories:

- 1. Business to Customer
- 2. Business to Business

Provide the information required, once done. Click on **Save and Send** or **Cancel** 

#### Note:

Cancel clears and resets the proforma invoice details.

| a o w e stic                 | REF#00000                                                                                           | Cancel Size and Sold             |
|------------------------------|----------------------------------------------------------------------------------------------------|----------------------------------|
| File Returns                 | Mease Note     This is not a sales invoice. You will be required to create a tax invoice to receive | paymere                          |
| Peyments     Tax Compliance  | Type Of Sale<br>Busines To Business O Business To Customer<br>Ubland Lop                            |                                  |
| Armeety     Transactions     | Click to upteed or drop and drop<br>Event CDV file                                                  |                                  |
| Sales                        | Customer Details                                                                                    |                                  |
|                              | Customer Name                                                                                       | Dilling Address Information      |
| Invoice                      | Select V                                                                                            | Enter Full Billing Address       |
| Proforma                     | Invoice Details                                                                                     |                                  |
|                              | Type Of Tax                                                                                         | Add Note                         |
| Quotations                   | Select Y                                                                                            | Туре                             |
|                              | Due Date                                                                                            |                                  |
|                              | E Select date                                                                                       |                                  |
| Customers                    | Items Details                                                                                       |                                  |
|                              | C7                                                                                                  |                                  |
| <ul> <li>Licenses</li> </ul> |                                                                                                    |                                  |
| Declaration checker          | Add Sale                                                                                            | s Items Below                    |
|                              | Select Add to ad                                                                                    | d details of items sold          |
|                              | Add Multiple In                                                                                     | ams Add Item                     |
|                              |                                                                                                    |                                  |
| Help & Support               |                                                                                                    |                                  |
|                              | Terms and Conditions                                                                                | Attachments                      |
|                              | Туре                                                                                                | 0                                |
|                              |                                                                                                    | Click to unlead or drag and dogs |
|                              |                                                                                                    | Excel CSV file                   |
|                              | •                                                                                                   |                                  |
|                              | Select Payment method                                                                               |                                  |
|                              | Morea 07123456789                                                                                   |                                  |
|                              | САБН                                                                                                |                                  |
|                              |                                                                                                    |                                  |

#### Proforma INVOICE

This section displays the Proforma invoice after completion of filling in relevant information.

**Download** the invoice or click on send to share with customer.

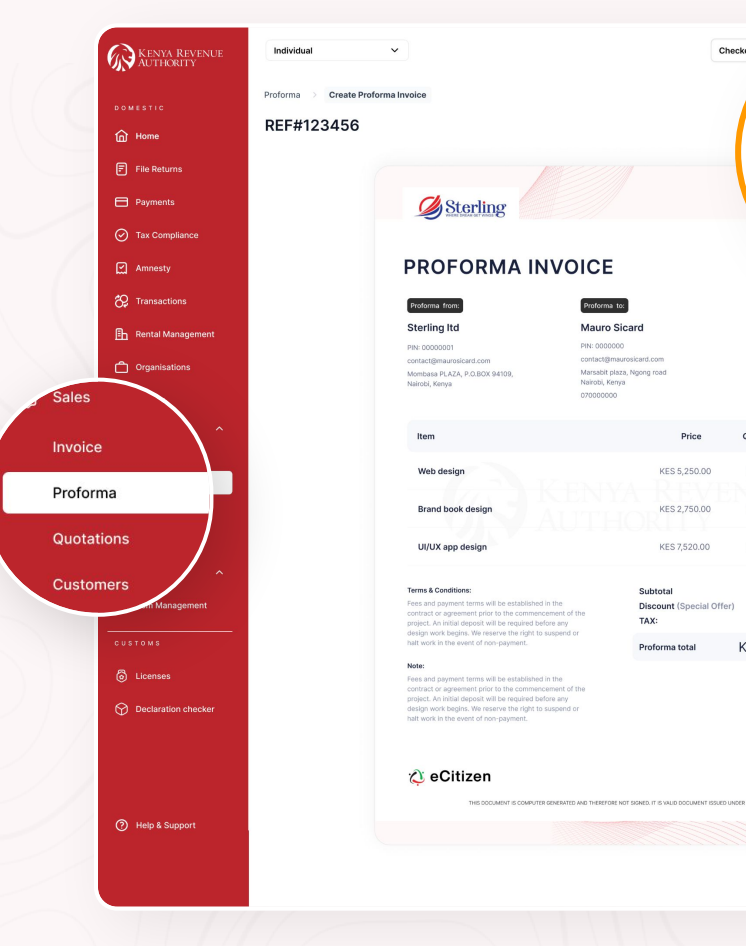

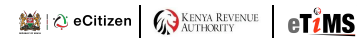

Checkers

() Download

Proforma number:

Nº: 000027

Proforma Date:

23/03/2023

KES 5,250.00

KES 2,750.00

KES 7,520.00

KES 520.00

KES 750.00

KES 15,750.00

Total

Send

# Send Proforma invoice

When a user clicks the send button,the system prompts user to key in :

- 1. Email address.
- 2. The subject.
- 3. Body of the email.
- 4. Click send and close button or Cancel
- 5. Download Invoice

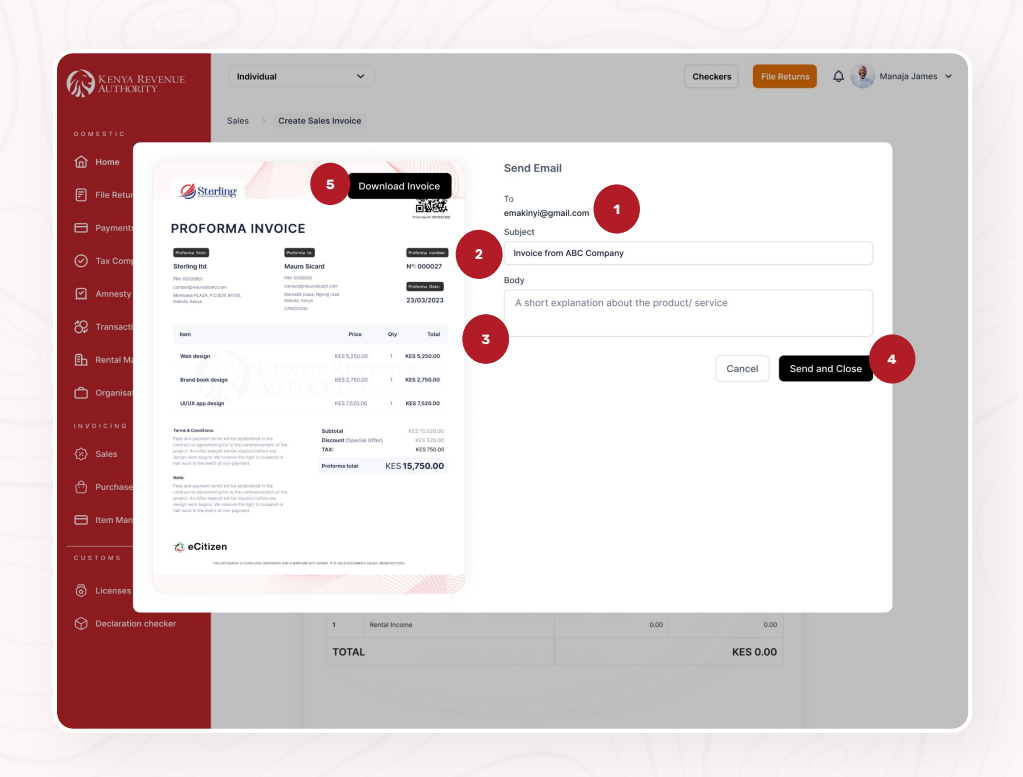

#### **Reference Number**

In this section the displays the customer's details, invoice details and items details when a user keys in the reference number on the search tab.

| ENUE  | dividual V                                                                                                    |               |               |               | Checkers               | File Retu     | Edit    | View PDF               | Create |
|-------|----------------------------------------------------------------------------------------------------|---------------|---------------|---------------|------------------------|---------------|---------|------------------------|--------|
| Profe | orma > REF#123456                                                                                                    |               |               |               |                        |               |         | Unit Cost KES          | Amount |
| RE    | F#123456                                                                                                    |               |               |               |                        | Edit          | · Vi    | 80,000                 | 80     |
| Cu    | ustomer Details                                                                                                    | Items Details |               |               |                        |               |         |                        | /      |
|       | NAME<br>Ariee Wel Mayar Ariee                                                                                                    | Oct 05, 2021  | HP laptop     | HP laptop     |                        | Quantity<br>1 | 80,000  | Amount RES<br>80,000   |        |
|       | PIN                                                                                                    | Oct 05, 2021  | Iphone 14 pro | The iPhone 14 | Pro Max                | 5             | 250,000 | 1.250,000              |        |
|       | BILLING ADDRESS                                                                                                    |               |               |               |                        |               |         |                        |        |
|       | Mama Ngina Drive P.O. BOX 00242-0100<br>Mombasa, Kenya                                                                            |               |               |               | Subtotal<br>Discount S | 6             | к       | ES 1,330,000.00<br>10% |        |
| ment  | voice Details                                                                                                    |               |               |               | Total                  |               | 1       | (ES 1,197,000.00       |        |
|       | TYPE OF INVOICE                                                                                                    |               |               |               |                        |               |         |                        |        |
|       | VAT Excluded                                                                                                    |               |               |               |                        |               |         |                        |        |
| ^     | 00/00/0000                                                                                                    |               |               |               |                        |               |         |                        |        |
|       | PNYMENT METHOD<br>MPESA: 070000000                                                                                                |               |               |               |                        |               |         |                        |        |
|       | ADD NOTE<br>Lerem jasum deler sit amet, eenseetetur adipiseing elit,<br>iseldidus toi lakara at dalara maana aliana               |               |               |               |                        |               |         |                        |        |
|       | TERMS AND CONDITIONS                                                                                                    |               |               |               |                        |               |         |                        |        |
| ~     | Lorem ipsum dolor sit amet, consectetur adipiscing elit,<br>sed do elusmod tempor incididunt ut labore et dolore<br>magna aliqua. |               |               |               |                        |               |         |                        |        |
| ent   |                                                                                                    |               |               |               |                        |               |         |                        |        |
|       | itachments                                                                                                    |               |               |               |                        |               |         |                        |        |
|       | D doc-sample.CSV<br>200 KB                                                                                                    |               |               |               |                        |               |         |                        |        |
| ecker | O doc-sample.CSV<br>200 KB                                                                                                    |               |               |               |                        |               |         |                        |        |
|       |                                                                                                    |               |               |               |                        |               |         |                        |        |

#### KENYA REVENUE Individual 🗘 😟 Manaja James 🗸 Checkers Quotation Q Search + Create New ሰ Home Invoice Date Invoice Number Total Amount (KES) Name Oct 05, 2021 0000000000 North Sun Limited 80.000 Payments Oct 05, 2021 0000000000 North Start Limited 250.000 Tax Compliance Oct 05, 2021 0000000000 North Pole Limited 250,000 View Amnesty Oct 05, 2021 0000000000 World Vision internationa 250.000 View Oct 05, 2021 0000000000 Oxfam 250.000 🚱 Transactions View Rental Management Crganisations voice Proforma Quetations Customers Dicense: Declarati

## Quotation

This section displays a listing of quotations entailing; invoice date, invoice number, name, total amount and a view button.

#### **Create Quotation**

In this section a user can create a quotation by selecting the a business to customer type of sale and uploading relevant information or filling in customer details, invoice details, items details , term and conditions with selection of a payment method.

| KENYA REVENUE<br>AUTHORITY | Individual V                                  | Checkers File Returns 🗘 👰 Manaja James 🛩           |
|----------------------------|-----------------------------------------------|----------------------------------------------------|
|                            | Quotations > Create Quotation                 |                                                    |
| Home                       | REF#00000                                     | Cancel Save and Send                               |
| File Returns               | Type Of Sale Business To Business To Customer |                                                    |
| Payments                   | Upload Logo                                   |                                                    |
|                            | Click to upload or drag and drop              |                                                    |
| Amnesty                    | Excel CSV file                                |                                                    |
| 😚 Transactions             | Customer Details<br>Customer Name             | Billing Address Information                        |
| En Rental Management       | Select ~                                      | Enter Full Billing Address                         |
|                            | Email Address                                 |                                                    |
|                            |                                               |                                                    |
|                            | Quotation Details                             |                                                    |
|                            | Type Of Tax                                   | Add Note                                           |
|                            | Select V                                      | Туре                                               |
| Quotations                 | Due Date                                      |                                                    |
|                            | 🖶 Select date                                 |                                                    |
|                            | Items Details                                 |                                                    |
| Item Management            |                                               |                                                    |
|                            | Add Sale:                                     | s Items Below                                      |
|                            | Select Add to ad                              | d details of items sold                            |
|                            | Add Multiple Ite                              | ams Add item                                       |
|                            | Terms and Conditions                          | Attachments                                        |
| Help & Support             | Туре                                          | Crick to upload or drag and drap     Exercises the |
|                            | Select Payment method                         |                                                    |
|                            | CASH O                                        |                                                    |
|                            | + Add Payment Method                          | a                                                  |
|                            |                                               |                                                    |

#### **Create Quotation**

In this section a user can create a quotation by filling in customer details, quotation details, items details , term and conditions with selection of a payment method.

|                          |                         |                 |                       |                      |                                        | ns 🗘        | ۰        |
|--------------------------|-------------------------|-----------------|-----------------------|----------------------|----------------------------------------|-------------|----------|
| enya Revenue<br>JTHORITY | Individual              | ~               |                       |                      | Checkers F                             |             |          |
|                          | Quotations > Create Que | otation         |                       |                      |                                        | Cancel      | ave      |
| Returns                  | Customer Details        |                 |                       |                      |                                        |             |          |
|                          | Customer Name           |                 |                       | Billing Address Info | rmation                                |             |          |
| 8<br>                    | SolaPower LTD PIN B93   | 30093993        | ~                     | Enter Full Billin    | g Address                              |             |          |
|                          | Email Address           |                 |                       |                      |                                        |             |          |
|                          |                         |                 |                       |                      |                                        |             |          |
|                          | Quotation Details       |                 |                       |                      |                                        |             |          |
| Management               | Type Of Tax             |                 |                       | Add Note             |                                        |             |          |
| -                        | Select                  |                 | ~                     | Туре                 |                                        |             |          |
| auons                    | Due Date                |                 |                       |                      |                                        |             |          |
|                          | 🛱 Select date           |                 |                       |                      |                                        |             |          |
|                          | Items Details           |                 |                       |                      |                                        |             | Add Item |
|                          | Date                    | Product/Service | Description           | Quantity             | Unit Cost KES                          | Amount KES  |          |
|                          | Oct 05, 2021            | HP laptop       | HP laptop             | 1                    | 80,000                                 | 80,000      | 1 0      |
|                          | Oct 05, 2021            | Iphone 14 pro   | The iPhone 14 Pro Max | 5                    | 250,000                                | 1.250,000   | 1 🖻      |
|                          |                         |                 |                       |                      | Sub total                              | 1,330,000   |          |
|                          |                         |                 |                       | Dł                   | scount % 🗸                             | 10%         |          |
|                          |                         |                 |                       |                      | Total                                  | 1,300,000   |          |
|                          | Terms and Conditions    |                 |                       | Attachments          |                                        |             |          |
|                          | Туре                    |                 |                       |                      | Click to uplead or dr.<br>Excel CBV fl | ag and drop |          |
|                          | Select Payment method   |                 |                       |                      |                                        |             |          |
|                          | M-pesa<br>07123456789   |                 |                       |                      |                                        |             |          |
|                          | CASH                    |                 |                       |                      |                                        |             |          |
|                          |                         |                 | + Add Payment Method  |                      |                                        |             |          |

#### Quotation

Upon completion of creating a quotation the system displays the credit note alongside a download button.

| KENYA REVENUE       | Individual ~                 |                                                                                                    |                                            | Ch                        | eckers       |                             |       |         |   |
|---------------------|------------------------------|----------------------------------------------------------------------------------------------------|--------------------------------------------|---------------------------|--------------|-----------------------------|-------|---------|---|
| AUTHORITI           | Ouptations ) Create Quotatio |                                                                                                    |                                            |                           |              | ſ                           | (4) D | ownload | 1 |
| MESTIC              | DEE#100.450                  |                                                                                                    |                                            |                           |              | C                           | •     |         |   |
| Home                | REF#123450                   |                                                                                                    |                                            |                           |              |                             |       |         |   |
| File Returns        |                              |                                                                                                    |                                            |                           |              |                             |       |         |   |
| Payments            |                              | Ch Stauling                                                                                                    |                                            |                           |              |                             |       |         |   |
| Tax Compliance      |                              | Surging Strength                                                                                                    |                                            |                           |              | 2022<br>1100                | the - |         |   |
| Amnesty             |                              | QUOTATION                                                                                                    |                                            |                           |              | Quarte 10: 50/982340        | 2     |         |   |
| Transactions        |                              |                                                                                                    | Ouristing to:                              |                           |              | Durative and                |       |         |   |
| Rental Management   |                              | Sterling Itd                                                                                                    | Mauro Sicard                               |                           |              | Nº: 000027                  |       |         |   |
| Organizatione       |                              | PIN: 00000001<br>contect/8maurosicard.com                                                                                                    | PIN: 0000000<br>contact@maurosicard.com    |                           |              | Quotation Date:             |       |         |   |
|                     |                              | Mombasa PLAZA, P.O.BOX 94109,<br>Nairobi, Kenya                                                                                                    | Marsabit plaza, Ngong ro<br>Nairobi, Kenya | d                         |              | 23/03/2023                  |       |         |   |
| oncine .            |                              |                                                                                                    | 070303030                                  |                           |              |                             |       |         |   |
| Sales ^             |                              | Item                                                                                                    |                                            | Price                     | Qty          | Total                       |       |         |   |
| Invoice             |                              | Web design                                                                                                    |                                            | KES 5,250.00              | 1            | KES 5,250.00                |       |         |   |
| Proforma            |                              |                                                                                                    |                                            |                           |              |                             |       |         |   |
| evolutions          |                              | Brand book design                                                                                                    |                                            | KES 2,750.00              | 1            | KES 2,750.00                |       |         |   |
| Customers           |                              | UI/UX app design                                                                                                    |                                            | KES 7,520.00              | 1            | KES 7,520.00                |       |         |   |
| Purchases ^         |                              |                                                                                                    |                                            |                           |              |                             |       |         |   |
| Item Management     |                              | Terms & Conditions:<br>Fees and payment terms will be established in the                                                                                                    | Subto                                      | tal<br>unt (Special Offer | 1            | KES 15,520.00<br>KES 520.00 |       |         |   |
|                     |                              | contract or agreement prior to the commencement or<br>project. An initial deposit will be required before any<br>design work barries. We reserve the right to support                                         | of the TAX:                                |                           |              | KES 750.00                  |       |         |   |
| тома                |                              | halt work in the event of non-payment.                                                                                                    | Quot                                       | ition total               | KES          | 15,750.00                   |       |         |   |
| Licenses            |                              | Note:<br>Pees and payment terms will be established in the                                                                                                    |                                            |                           |              |                             |       |         |   |
| Declaration checker |                              | contract or agreement prior to the commencement a<br>project. An initial deposit will be required before any<br>design work begins. We reserve the right to suspens<br>halt work in the event of non-payment. | d or                                       |                           |              |                             |       |         |   |
|                     |                              | 🗘 eCitizen                                                                                                    |                                            |                           |              |                             |       |         |   |
|                     |                              | THIS ODCUMENT IS COMPLETER GENERAT                                                                                                    | ED AND THEREFORE NOT SIGNED. IT IS         | WUD DOCUMENT ISSUED U     | NDER EC/1/20 | IN                          |       |         |   |
| Help & Support      |                              |                                                                                                    |                                            |                           |              |                             |       |         |   |
|                     |                              |                                                                                                    |                                            |                           |              |                             |       |         |   |

#### **Send Quotation**

When a user clicks the send button,the system prompts user to key in :

- 1. Email address.
- 2. The subject.
- 3. Body of the email.
- 4. Click send and close button or Cancel.
- 5. Download Invoice.

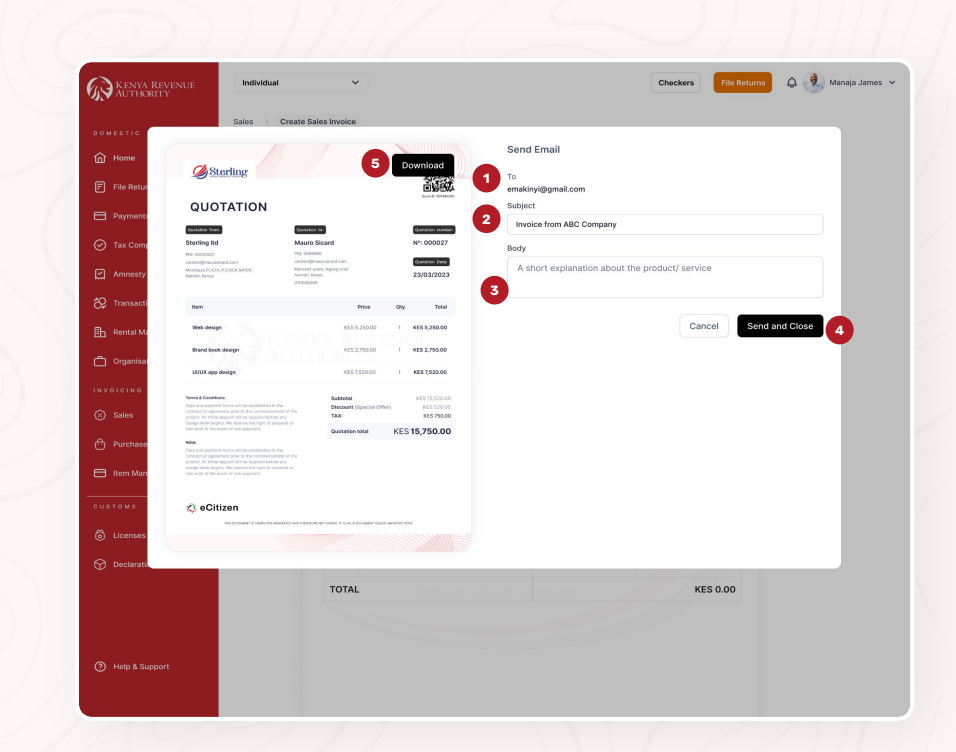

#### **Reference Number**

This section displays the customer's details, quotation, details and item details when you keys in the reference number on the search tab.

The user can convert the quotation to an invoice upon confirmation.

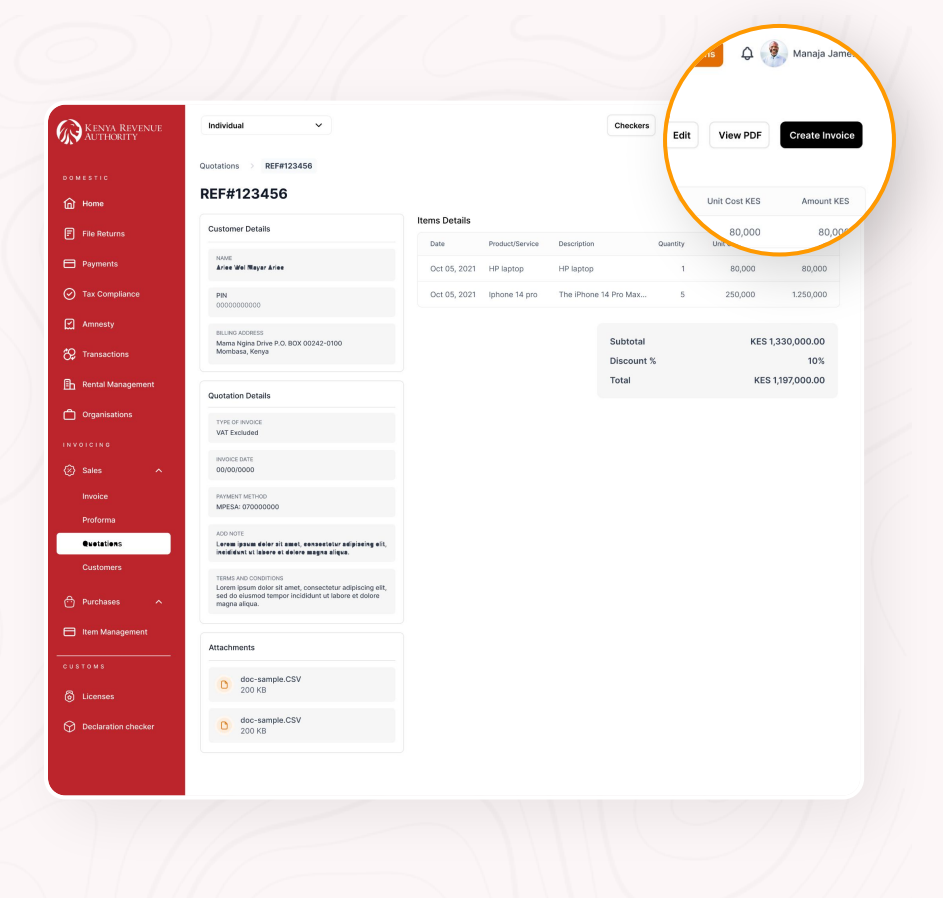

#### Transactions by Customers

A visibility of all transactions by customer is availed on customer module.

Click on view customer and log of all sales invoices, proforma invoices and quotations is availed.

Click on view to check on details of invoices or quotations created.

|                                                                                                    | Customers > John Doe             |                |                                                           |               |
|----------------------------------------------------------------------------------------------------|----------------------------------|----------------|-----------------------------------------------------------|---------------|
| ome                                                                                                    | John Doe                         |                |                                                           |               |
| e Returns                                                                                                    | Customer Details                 |                |                                                           |               |
|                                                                                                    | PIN 0000000000                   |                | BILLING ADDRESS<br>Marria Noina Drive P.O. BOX 00242-0100 |               |
| x Compliance                                                                                                    | EMAIL                            |                | Mombasa, Kenya                                            |               |
| mnesty                                                                                                    | johndoe@gmail.com                |                |                                                           |               |
| ansactions                                                                                                    | Sales Invoices  Proforma Invoice | 95 Quotations  |                                                           |               |
| entarmanagement                                                                                                    | Q Search                         |                |                                                           | + Create      |
| rganisations                                                                                                    | Invoice Date                     | Invoice Number |                                                           | Unit Cost KES |
|                                                                                                    | Oct 05, 2021                     | 000000000      |                                                           | 80,000        |
| ales ^                                                                                                    | Oct 05, 2021                     | 000000000      |                                                           | 250,000       |
|                                                                                                    | Oct 05, 2021                     | 000000000      |                                                           | 250,000       |
|                                                                                                    | Oct 05, 2021                     | 000000000      |                                                           | 250,000       |
| oforma                                                                                                    |                                  | 000000000      |                                                           | 250,000       |
| Protorma<br>Quotations                                                                                                    |                                  | 000000000      |                                                           | 250,000       |
| votorma<br>Nuctations<br>Ustemers<br>urchases ^<br>em Management                                                                                                    | Oct 05, 2021                     |                |                                                           |               |
| votorma<br>buotations<br>hustomers<br>hustomers<br>hustome | Oct 05, 2021                     |                |                                                           |               |
| uotations<br>uutations<br>uutations<br>uutchases<br>em Management<br>o M S<br>censes                                                                                                    | Oct 05, 2021                     |                |                                                           |               |

## **Suppliers**

This is a list of suppliers entailing; date added, pin number, name, email, and a view button.

Click on **Create New** fill in required information and save the supplier.

| KENYA REVENUE<br>AUTHORITY | Individual   | ~              |                            | Checkers File Returns | ф 🌒 Manaja Jame |
|----------------------------|--------------|----------------|----------------------------|-----------------------|-----------------|
|                            | Suppliers    |                |                            |                       |                 |
| DOMESTIC                   | Q Search     |                |                            |                       | + Create New    |
| Home                       |              | Pibl Monthlese | News                       | Free II.              |                 |
| File Returns               | Cate Added   | Pin Number     | Name                       | email                 | Marrie          |
| Payments                   | 000 05, 2021 | 000000000      | North Sun Limited          | northsun@gmail.com    | view            |
| Tax Compliance             | 000 05, 2021 | 000000000      | North Start Limited        | northsungogmail.com   | View            |
| -                          | 001 05, 2021 | 000000000      | North Pole Limited         | normsungigmail.com    | view            |
| Li Annesty                 | Oct 05, 2021 | 000000000      | world vision international | wondvision@arrica.com | View            |
| C Transactions             | Oct 05, 2021 | 000000000      | MaryAnn hula               | hula@gmail.com        | View            |
| Rental Management          |              |                |                            |                       |                 |
| Crganisations              |              |                |                            |                       |                 |
| NVOICING                   |              |                |                            |                       |                 |
| S Calor                    |              |                |                            |                       |                 |
|                            |              |                |                            |                       |                 |
| Purchases V                |              |                |                            |                       |                 |
| Local Purchase Order       |              |                |                            |                       |                 |
| Purchase Invoices          |              |                |                            |                       |                 |
| Suppliers                  |              |                |                            |                       |                 |
| 📑 Item Management          |              |                |                            |                       |                 |
| USTONS                     |              |                |                            |                       |                 |
|                            |              |                |                            |                       |                 |
| Licenses                   |              |                |                            |                       |                 |
| Declaration checker        |              |                |                            |                       |                 |
|                            |              |                |                            |                       |                 |
|                            |              |                |                            |                       |                 |
|                            |              |                |                            |                       |                 |
|                            |              |                |                            |                       |                 |

#### Local Purchase Orders

This section displays a listing of local purchase orders entailing;

**purchase order, date, reference number, amount** and a view button.

|                                                                                         | Local Purchase Orde | ers              |              |
|-----------------------------------------------------------------------------------------|---------------------|------------------|--------------|
| ome                                                                                     | Q Search            |                  | + Create New |
| le Returns                                                                              | Purchase Order Date | Reference Number | Amount (KES) |
|                                                                                         | Oct 05, 2021        | 000000000        | 80,000 View  |
| x Compliance                                                                            | Oct 05, 2021        | 000000000        | 250,000 View |
| mostu                                                                                   | Oct 05, 2021        | 000000000        | 250,000 View |
| minosy                                                                                  | Oct 05, 2021        | 000000000        | 250,000 View |
|                                                                                         | Oct 05, 2021        | 0000000000       | 250,000 View |
| ocal Purchase Order                                                                     |                     |                  |              |
| urchase Invoices<br>uppliers<br>em Management                                           |                     |                  |              |
| urchase Invoices uppliers em Management                                                 |                     |                  |              |
| urchase Invoices<br>uppliers<br>am Management<br>o M s<br>censes                        |                     |                  |              |
| urchase invoices<br>uppliers<br>am Management<br>o M S<br>censes<br>eclaration checker  |                     |                  |              |
| urchase involces<br>uppliers<br>um Munagement<br>> v 5<br>centes<br>neclaration checker |                     |                  |              |

#### Create Local Purchase Order

In this section a user can create a local purchase order by filling in supplier's details, purchase order details, item details, term and conditions.

|                      | Individual                                         |                                   |
|----------------------|----------------------------------------------------|-----------------------------------|
|                      | Purchase Orders >> Create Local Purchase Order     |                                   |
|                      | REF#00000                                          | Cancel Save and Send              |
| Home                 | Supplier Details                                   |                                   |
|                      | Upload Logo                                        |                                   |
|                      | Ģ                                                  |                                   |
| Tax Compliance       | Click to upload or drag and drop<br>Excel CSV file |                                   |
|                      | Supplier Name                                      |                                   |
|                      | Select                                             | ~                                 |
| Rental Management    | +                                                  | Add New                           |
| Organisations        | Purchase Order Details                             |                                   |
|                      | Order Number                                       | Add Note                          |
|                      |                                                    | Туре                              |
| Sales ^              | Date Of Order                                      |                                   |
|                      | 🛱 Select date                                      |                                   |
| Local Purchase Order |                                                    |                                   |
|                      | Items Details                                      |                                   |
| Suppliers            |                                                    |                                   |
| Item Management      | Ade                                                | d Purchase Items Below            |
|                      | Select A                                           | dd to ydd datalle of Barre to buy |
|                      | June Live                                          | Au to add vectors of rems to buy  |
|                      | Add M                                              | Add Item                          |
|                      |                                                    |                                   |
|                      |                                                    |                                   |
|                      |                                                    |                                   |
| Declaration checker  | Terms and Conditions                               | Attachments                       |
|                      | Terms and Conditions<br>Type                       | Attachments                       |
| Declaration checker  | Terms and Conditions<br>Type                       | Attachments                       |

![](_page_31_Picture_3.jpeg)

#### Create Local Purchase Order

In this section, you can create a local purchase order by filling in supplier's details, purchase order details, items details, term and conditions.

| KENYA REVENUE<br>AUTHORITY | Individual 🗸                                       | Checkers File Returns 🗘 🍕 Manaja James 🗸           |
|----------------------------|----------------------------------------------------|----------------------------------------------------|
|                            | Purchase Orders >> Create Local Purchase Order     |                                                    |
|                            | REF#00000                                          | Cancel Save and Send                               |
| Home                       | Supplier Details                                   |                                                    |
| File Returns               | Upload Logo                                        |                                                    |
| Payments                   | Ą                                                  |                                                    |
| O Tax Compliance           | Click to upload or drag and drop<br>Excel CSV file |                                                    |
| Amnesty                    | Supplier's PIN                                     | Billing Address Information                        |
| 🔁 Transactions             | XYZ Company<br>20102223                            | Mama Ngina Drive P.O. BOX 00242-0100               |
| 🗈 Rental Management        | Wrong User? Cancel                                 | Mombasa, Kenya                                     |
| Crganisations              | Email Address                                      |                                                    |
|                            | johndoe@gmail.com                                  |                                                    |
| 🐼 Sales 🔷 🔨                | Purchase Order Details                             |                                                    |
| A Durahanan M              | Order Number                                       | Add Note                                           |
| O Purchases V              |                                                    | Туре                                               |
| Local Purchase Order       | Date Of Order                                      |                                                    |
| Purchase Invoices          | E Select date                                      |                                                    |
| Suppriers                  |                                                    |                                                    |
| E Item Management          | Items Details                                      |                                                    |
|                            |                                                    |                                                    |
| A Linnana                  | Add Purc                                           | hase Items Below                                   |
| U Livenses                 | Select Add to a                                    | dd details of items to buy                         |
| Declaration checker        | Add McDines                                        | lane Add Iree                                      |
|                            | Add wompe                                          | Add Item                                           |
|                            |                                                    |                                                    |
|                            | Terms and Contillions                              | Attachmante                                        |
| Help & Support             | Type                                               | -                                                  |
|                            | - Mer                                              | <i>\(\Phi\)</i>                                    |
|                            |                                                    | Click to upload or drag and drop<br>Excel CSV file |
|                            |                                                    |                                                    |
|                            |                                                    |                                                    |
|                            |                                                    |                                                    |
|                            |                                                    |                                                    |

![](_page_32_Picture_3.jpeg)

#### Create Local Purchase Order

In this section you can create a local purchase order by filling in supplier's details, purchase order details, item details, terms and conditions.

| A REVENUE<br>ORITY | Individual             | ~                           |                     | Checkers                                 |            |          |
|--------------------|------------------------|-----------------------------|---------------------|------------------------------------------|------------|----------|
|                    | Local Purchase Order   | Create Local Purchase Order |                     | Cane                                     | cel Save   | Save     |
|                    | REF#00000              |                             |                     |                                          |            | _        |
|                    | Supplier Details       |                             |                     |                                          |            |          |
| ite                | Supplier Name          |                             | Billing Address Inf | ormation                                 |            |          |
|                    | SolaPower LTD PIN BS   | 30093993                    | Y Enter Full Billin | ng Address                               |            |          |
| npliance           | Email Address          |                             |                     |                                          |            | -        |
|                    |                        |                             |                     |                                          |            |          |
|                    | Purchase Order Details |                             |                     |                                          |            |          |
|                    | Order Number           |                             | Add Note            |                                          |            |          |
|                    |                        |                             | Туре                |                                          |            |          |
|                    | Date Of Order          |                             |                     |                                          |            |          |
|                    | Select date            |                             |                     |                                          |            |          |
|                    | Items Details          |                             |                     |                                          |            | Add Item |
| irchase Order      | Product/Service        | Description                 | Quantity            | Unit Cost KES                            | Amount KES |          |
| Invoices           | HP laptop              | HP laptop                   | 1                   | 80,000                                   | 80,000     | 0 🗎      |
|                    | Iphone 14 pro          | The iPhone 14 Pro Max       | 5                   | 250,000                                  | 1.250,000  | 0 🗎      |
| agement            |                        |                             |                     | Sub total                                | 1,330,000  |          |
|                    |                        |                             |                     | Discount % ~                             | 10%        |          |
|                    |                        |                             |                     | Total                                    | 1 200 000  |          |
|                    |                        |                             |                     | TO CAR                                   | 1,000,000  |          |
|                    | Terms and Conditions   |                             | Attachments         |                                          |            |          |
|                    | Туре                   |                             |                     | Ģ                                        |            |          |
|                    |                        |                             |                     | Click to upload or dra<br>Excel CSV file | g and drop |          |
|                    |                        |                             |                     |                                          |            |          |
|                    |                        |                             |                     |                                          |            |          |
|                    |                        |                             |                     |                                          |            |          |
|                    |                        |                             |                     |                                          |            |          |
|                    |                        |                             |                     |                                          |            |          |

![](_page_33_Picture_3.jpeg)

#### Local Purchase Order

Upon completion of creating a Local Purchase Order, the system displays the Local Purchase Order alongside a download button.

| KENYA REVENUE Individual | ~                                                                                                    | Checkers                                                      |
|--------------------------|----------------------------------------------------------------------------------------------------|---------------------------------------------------------------|
| Purchase > C             | reate Local Purchase Order                                                                                                    |                                                               |
| REF#0000                 | 00                                                                                                    | U Download                                                    |
| F File Returns           |                                                                                                    |                                                               |
| Payments                 |                                                                                                    |                                                               |
|                          | Sterling                                                                                                    |                                                               |
| Ampesty                  |                                                                                                    | 2000 0 55042300                                               |
|                          | PURCHASE ORDER                                                                                                    |                                                               |
| De mansaccions           | Supplier Details                                                                                                    | Order Namber:                                                 |
| Eb Kental Management     | Sterling Itd                                                                                                    | Nº: 000027                                                    |
| Organisations            | contact@maurosicard.com<br>Mombasa PLAZA, P.O.BOX 94109,                                                                                                    | Order Data:                                                   |
| NVOICING                 | Naircbi, Kerya                                                                                                    | 23/03/2023                                                    |
| 3) Sales A               | Item                                                                                                    | Price Qty Total                                               |
| Purchases 🗸              | Web design                                                                                                    | KES 5,250.00 1 KES 5,250.00                                   |
| Local Purchase Order     | Brand book design                                                                                                    | KES 2,750.00 1 KES 2,750.00                                   |
| Suppliers                | UI/UX app design                                                                                                    | KES 7,520.00 1 KES 7,520.00                                   |
| 3 Item Management        |                                                                                                    |                                                               |
|                          | Terms 8 Conditions:<br>Fees and payment terms will be established in the<br>contract or agreement prior to the commencement of the                                          | Subtotal KES 15,520.00<br>Discount (Special Offer) KES 520.00 |
| USTOMS                   | project. An initial deposit will be required before any<br>design work begins. We reserve the right to suspend or<br>halt work in the event of non-payment.                 | TAX: KES 750.00                                               |
| මි Licenses              | Note:<br>Free and payment terms will be established in the                                                                                                    |                                                               |
| Declaration checker      | contract or agreement prior to the commencement of the<br>project. An initial deposit will be required before any<br>design work begins. We reserve the right to suppend or |                                                               |
|                          | halt work in the event of non-payment.                                                                                                    |                                                               |
|                          |                                                                                                    |                                                               |
| 3                        | 🗘 eCitizen                                                                                                    |                                                               |
| 9 Help & Support         | THIS DOCUMENT IS COMPUTER GENERATED AND THEREP                                                                                                    | SE NOT SUBJECT IS NALE DOCUMENT ISSUE WASH FOTOEN             |
|                          |                                                                                                    |                                                               |

![](_page_34_Picture_3.jpeg)

#### Send Purchase Order

When a user clicks the send button,the system prompts user to key in :

- 1. Email address.
- 2. The subject.
- 3. Body of the email.
- 4. Click send and close button or Cancel.
- 5. Download Invoice.

![](_page_35_Picture_7.jpeg)

#### **Reference Number**

This section displays the supplier's details, purchase order details and item details when you key in the reference number on the search tab.

| Kenya Revenue<br>Authority     | Individual ~                                                                                                    |               |                       | Checkers               | e Returns 🗘 🔮 | Manaja James         |
|--------------------------------|----------------------------------------------------------------------------------------------------|---------------|-----------------------|------------------------|---------------|----------------------|
|                                | Purchase Orders > REF#123456                                                                                                    |               |                       |                        |               |                      |
| Home                           | REF#123456                                                                                                    |               |                       |                        | View PDF      | Create Invoice       |
| File Returns                   | Supplier Details                                                                                                    | Items Details |                       |                        |               |                      |
| Payments                       | NAME<br>Arise Mel Mayar Arise                                                                                                    | HP laptop     | HP laptop             | Quantity               | 80,000        | Amount KES<br>80,000 |
| Tax Compliance                 | PIN                                                                                                    | Iphone 14 pro | The iPhone 14 Pro Max | 5                      | 250,000       | 1.250,000            |
|                                |                                                                                                    |               |                       |                        |               |                      |
|                                | Mama Ngina Drive P.O. BOX 00242-0100<br>Mombasa, Kenya                                                                            |               |                       | Subtotal<br>Discount % | KES 1         | ,330,000.00<br>10%   |
| Rental Management              | Purchase Order Details                                                                                                    |               |                       | Total                  | KES           | 1,197,000.00         |
| Organisations                  | ORDER NUMBER                                                                                                    |               |                       |                        |               |                      |
|                                | 12345566                                                                                                    |               |                       |                        |               |                      |
| ) Sales 🔨                      | 00/00/0000                                                                                                    |               |                       |                        |               |                      |
| ) Purchases 🗸                  | ADD NOTE<br>Lorem ipsum delor sit amot, consectetur adipiseing elit,<br>inelifidunt ut labore et delore manna aliana.             |               |                       |                        |               |                      |
| Local Purchase Order           | TERMS AND CONDITIONS                                                                                                    |               |                       |                        |               |                      |
| Purchase Invoices<br>Suppliers | Lorem ipsum dolor sit amet, consectetur adipiscing elit,<br>sed do elusmod tempor incididunt ut labore et dolore<br>magna aliqua. |               |                       |                        |               |                      |
| Item Management                |                                                                                                    |               |                       |                        |               |                      |
|                                | Attachments                                                                                                    |               |                       |                        |               |                      |
|                                | doc-sample.CSV<br>200 KB                                                                                                    |               |                       |                        |               |                      |
| Declaration checker            |                                                                                                    |               |                       |                        |               |                      |

#### **Purchase Invoices**

This displays a listing of purchase invoices entailing; bill date, due date, bill number, amount due and a view button.

| ☆ Home                                                                                                    | Q Search     |              |             | + Create         |
|----------------------------------------------------------------------------------------------------|--------------|--------------|-------------|------------------|
| E File Returns                                                                                                   | Bill Date    | Due Date     | Bill Number | Amount Due (KES) |
|                                                                                                    | Oct 05, 2021 | Oct 05, 2021 | 0000000000  | 80,000           |
| Payments                                                                                                    | Oct 05, 2021 | Oct 05, 2021 | 000000000   | 250,000          |
| <ul> <li>Tax Compliance</li> </ul>                                                                               | Oct 05, 2021 | Oct 05, 2021 | 000000000   | 250,000          |
| Amnesty                                                                                                    | Oct 05, 2021 | Oct 05, 2021 | 000000000   | 250,000          |
| 🛠 Transactions                                                                                                   | Oct 05, 2021 | Oct 05, 2021 | 000000000   | 250,000          |
| Sales     Sales     Nurchases     Local Purchase Order      Urchase Invoices      Suppliers      Itom Management |              |              |             |                  |
| CUSTOMS                                                                                                    |              |              |             |                  |
|                                                                                                    |              |              |             |                  |
| Licenses                                                                                                    |              |              |             |                  |

![](_page_37_Picture_3.jpeg)

#### **Create Bill**

In this section you can create a bill by filling in the supplier's details, bill details, item details, term and conditions.

| ORITY       | Individual             | Ŷ                   |         |                 | Checkers               | Cancel      | Favo     | Save and S |
|-------------|------------------------|---------------------|---------|-----------------|------------------------|-------------|----------|------------|
|             | Purchase Invoices Crea | te Bill             |         |                 |                        | Cancer      | Save     | Save and S |
|             | REF#00000              |                     |         |                 |                        |             |          |            |
| rns         | Supplier Details       |                     |         |                 |                        |             |          |            |
| ts          | Supplier Name          |                     |         | Billing Address | information            |             |          |            |
| plance      | SolaPower LTD PIN 8930 | 093993              | ~       | Enter Full Bi   | ling Address           |             |          |            |
| provide and | Email Address          |                     |         |                 |                        |             |          |            |
| '           |                        |                     |         |                 |                        |             |          |            |
| tions       | Bill Details           |                     |         |                 |                        |             |          |            |
| fanagement  | Bill Number            |                     |         | Add Note        |                        |             |          |            |
| stions      |                        |                     |         | Туре            |                        |             |          |            |
|             | Bill Date              | Due Date            | et data |                 |                        |             |          |            |
|             | 0                      |                     |         |                 |                        |             |          |            |
| Ŷ           | Items Details          |                     |         |                 |                        |             | Add Item |            |
| • ×         | Product/Service        | Description         |         | Quantity        | Unit Cost KES          | Amount KES  |          |            |
| thase Order | HP laptop              | HP laptop           |         | 1               | 80,000                 | 80,000      | 0 🖻      |            |
| ATOICOS     | lphone 14 pro          | The iPhone 14 Pro I | Мах     | 5               | 250,000                | 1.250,000   | 0 🗈      |            |
|             |                        |                     |         |                 | Sub total              | 1,330,000   |          |            |
| agement     |                        |                     |         |                 |                        |             |          |            |
|             |                        |                     |         |                 | Discount % V           | 10%         |          |            |
|             |                        |                     |         |                 | Total                  | 1,300,000   |          |            |
|             | Terms and Conditions   |                     |         | Attachments     |                        |             |          |            |
| on checker  | Туре                   |                     |         | ٦               | 0                      |             |          |            |
|             |                        |                     |         |                 | Click to unload or dr. | an and drop |          |            |
|             |                        |                     |         |                 | Excel CSV fi           | le<br>le    |          |            |
|             |                        |                     |         |                 |                        |             |          |            |
| apport      |                        |                     |         |                 |                        |             |          |            |
|             |                        |                     |         |                 |                        |             |          |            |
|             |                        |                     |         |                 |                        |             |          |            |
|             |                        |                     |         |                 |                        |             |          |            |
|             |                        |                     |         |                 |                        |             |          |            |

![](_page_38_Picture_3.jpeg)

#### Bill

Upon completion of creating a bill, the system displays the bill alongside a download button.

| AUTHORITY            | ividual 🗸                                                                                                    | Chec                                                               | ikers File Retur  |          |      |
|----------------------|----------------------------------------------------------------------------------------------------|--------------------------------------------------------------------|-------------------|----------|------|
| Purch                | ase Invoices >> Create Bill                                                                                                    |                                                                    |                   | Dominoad | Sena |
| Home                 | F#123456                                                                                                    |                                                                    |                   |          |      |
| File Returns         |                                                                                                    |                                                                    |                   |          |      |
| 3 Payments           | <i></i>                                                                                                    |                                                                    |                   |          |      |
| Tax Compliance       | Sterling                                                                                                    |                                                                    |                   |          |      |
| Amnesty              | BILL                                                                                                    |                                                                    | 0x09 (0:50981280) |          |      |
| C Transactions       | Function Particle                                                                                                    |                                                                    | Hill Number:      |          |      |
| Rental Management    | Sterling Itd                                                                                                    |                                                                    | Nº: 000027        |          |      |
| Organisations        | PN-00000001<br>contact@mainosisont.com<br>Montbase PLAZA, P.O.BOX 94109,                                                                                                    | Gill Dote:                                                         | Due Date:         |          |      |
| VOICING              | Neirobi, Kanya                                                                                                    | 23/03/202                                                          | 23 23/03/2023     |          |      |
| 🖻 Sales 🔨 🔨          | Item                                                                                                    | Price Q1                                                           | y Total           |          |      |
| 🖻 Purchases 🗸 🗸      | Web design                                                                                                    | KES 5,250.00 1                                                     | KES 5,250.00      |          |      |
| Local Purchase Order | Brand book design                                                                                                    | KES 2,750.00 1                                                     | KES 2,750.00      |          |      |
| Purchase Invoices    | UI(UX app design                                                                                                    | KES 7,520.00 1                                                     | KES 7,520.00      |          |      |
| Suppliers            | Terms & Conditions:<br>Free and second terms will be established in the                                                                                                    | Subtotal                                                           | KES 15,520.00     |          |      |
| Item Management      | <ul> <li>In de la advance contra construir versi de la subsensante en result<br/>contract, se agresentent prior to tra los commencionement o<br/>project. As initial objecta val be required before any<br/>designs work begins. Versi server the right to subsensa</li> </ul>                                                                                                    | of the TAX:                                                        | KES 750.00        |          |      |
| USTOMS               | halt work in the event of non-payment.                                                                                                    | Quotation total KE                                                 | S 15,750.00       |          |      |
| J Licenses           | Press and payment terms will be established in the<br>constant or arguments prior to the commencement of<br>project. An initial deposit will be required before any<br>devine work benche. Was exercised the refort has not<br>the second second | of the                                                             |                   |          |      |
| Declaration checker  | huit work in the event of non-payment.                                                                                                    |                                                                    |                   |          |      |
|                      | d'a Citizon                                                                                                    |                                                                    |                   |          |      |
|                      |                                                                                                    | ID AND THENEFORE NOT SIDNES. IT IS YOUR COOLANDYT ISDUED LANDER BY | 21/204            |          |      |
| D Hote & Comment     |                                                                                                    |                                                                    |                   |          |      |
| - help a support     |                                                                                                    |                                                                    |                   |          |      |
|                      |                                                                                                    |                                                                    |                   |          |      |
|                      |                                                                                                    |                                                                    |                   |          |      |

#### **Send Bill**

When a user clicks the send button,the system prompts user to key in :

- 1. Email address.
- 2. The subject.
- 3. Body of the email.
- 4. Click send and close button or Cancel.
- 5. Download Invoice.

![](_page_40_Picture_7.jpeg)

#### Reference number

This section displays the supplier's details, purchase order details and item details when you key in the reference number on the search tab.

🗘 😟 Manaja James 🗸 KENYA REVENUE Individual ~ Checkers REF#123456 View PDF REF#123456 Home Items Details Supplier Details F File Returns Product/Service Description Quantity Unit Cost KES Amount KES Payments Ariae Wal Mayor Ariae HP laptop HP laptop 80,000 80,000 Tax Compliance 1.250,000 PIN Iphone 14 pro The iPhone 14 Pro Max. 250,000 Amnesty BILLING ADDRESS Subtotal KES 1,330,000.00 Mama Ngina Drive P.O. BOX 00242-0100 Mombasa, Kenya ஜ Transactions Discount % 10% Total KES 1,197,000.00 Rental Managemer **Bill Details** Crganisations 12345566 BILL DATE ⟨x̂⟩ Sales 00/00/0000 DUE DATE 00/00/0000 Local Purchase Orde Lorom ipsum dolor sit amot, consectatur adipiseing olit, Purchase Invoices incididunt at labore at delere magna alique. Suppliers TERMS AND CONDITIONS Lorem ipsum dolor sit amet, consectetur adipiscing elit, sed do eiusmod tempor incididunt ut labore et dolore magna aligua. E Item Managemen Attachments licenses doc-sample.CSV Declaration checke doc-sample.CSV 200 KB

#### Local Purchase Order

This is a listing of local Purchase Order.

| Supplier 2* John Doe<br>Supplier Details Rem<br>PN<br>000000000<br>BMAE<br>protoceptignations<br>Cacal Purchase Invices<br>Q. Search Cacal Supplier Details Removes<br>Purchase Order 1* Purchase Invices<br>Q. Search Cacal Supplier Details Removes<br>Purchase Order Data Reference Number Amount (KCS)<br>Oct 05, 2021 00000000 250,000 View<br>Oct 05, 2021 00000000 250,000 View                                                                                                    |
|----------------------------------------------------------------------------------------------------|
| John Doe         Supplier Details       Per         PM       000000000         BALL       Data Solve P. D. BDX 00242-0100         BALL       Data Solve P. D. BDX 00242-0100         BALL       Data Solve P. D. BDX 00242-0100         BALL       Perchase Invoices         Casearch <ul> <li>Constraint of the P. BDX 00242-0100</li> <li>Montasa, Monya</li> <li>Constraint of the P. BDX 00242-0100</li> <li>Montasa, Monya</li> <li>Constraint of the P. BDX 00242-0100</li> <li>Montasa, Monya</li> <li>Constraint of the P. BDX 00242-0100</li> <li>Montasa, Monya</li> <li>Constraint of the P. BDX 00242-0100</li> <li>Montasa, Monya</li> <li>Constraint of the P. BDX 00242-0100</li> <li>Montasa, Monya</li> <li>Constraint of the P. BDX 00242-0100</li> <li>Montasa, Monya</li> <li>Constraint of the P. BDX 00242-0100</li> <li>Montasa, Monya</li> <li>Constraint of the P. BDX 00242-0100</li> <li>Constraint of the P. BDX 00242-0100</li></ul> |
| Suppler Details         Per<br>Occoccoccocco         Balance         Balance         Concord         Balance         Concord         Concord         Conco                                                                                                    |
| PN<br>0000000000     Itel in a constrain<br>Marine Name Orive P 0, BOX 00242-0100<br>Montasa, Kenya P       EXALL<br>jointose@gmail.com     Purchase Invoices       Q. Search     Image Create P       Purchase Order I     Purchase Invoices       Q. Search     Image Create P       Purchase Order I     Option Documents       Oct 05, 2021     Option0000     B0,000     View       Oct 05, 2021     Option00000     S0,000     View                                                                                                    |
| Duccouldou     Marrie Agine Drive P.0. IDX 00242-0100       Exat.<br>printice@ignetic.com     Marrie Agine Drive P.0. IDX 00242-0100       Local Purchase Order (     Purchase Involces       Q. Search     + Create New       Purchase Order Date     Reference Number       Amount (KE3)     Create New       Oct 05, 2021     000000000       B0,000     View       Create S, 2021     000000000                                                                                                    |
| Local Purchase Order I       Purchase Involces         Q. Search            Purchase Order Date       Reference Number              Amount (KES)          Oct 05, 2021       000000000              B0,000       View          Oct 05, 2021       0000000000              25,000       View                                                                                                    |
| Local Purchase Order (         Purchase Invoices           Q. Search         (* Create Manual           Purchase Order Date         Reference Namber         Amount IDE3           Oct 05, 2021         000000000         80,000         View           Oct 05, 2021         000000000         250,000         View                                                                                                    |
| Q. Search         Create New           Purchase Order Date         Reference Number         Amount (H23)           Oct 05, 2021         000000000         80,000         View           Oct 05, 2021         0000000000         250,000         View                                                                                                    |
| Q. Search         + Crost black           Purchase Order Date         Reference Number         Amount (NES)           Oct 05, 2021         000000000         80,000         View           Oct 05, 2021         0000000000         250,000         View                                                                                                    |
| Purchase Order Date         Reference Number         Amount NESS           Oct 05, 2021         000000000         80,000         Vie           Oct 05, 2021         000000000         250,000         Vie                                                                                                    |
| Oct 05, 2021         000000000         80,000         Vie           Oct 05, 2021         000000000         250,000         Vie                                                                                                    |
| Oct 05, 2021 000000000 250,000 Vie                                                                                                    |
|                                                                                                    |
| Oct 05, 2021 000000000 250,000 Vie                                                                                                    |
| Oct 05, 2021 000000000 250,000 Vie                                                                                                    |
| Oct 05, 2021 000000000 250,000 Vie                                                                                                    |
|                                                                                                    |
|                                                                                                    |
|                                                                                                    |
|                                                                                                    |

![](_page_43_Picture_0.jpeg)

![](_page_43_Picture_1.jpeg)

![](_page_43_Picture_2.jpeg)

![](_page_43_Picture_3.jpeg)